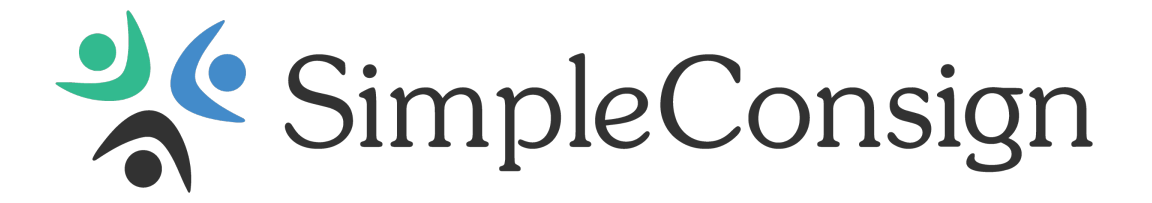

# Quick Start Guide

# **Table of Contents**

| Terminal Login                   | 1   |
|----------------------------------|-----|
| Direct Login                     | . 1 |
| Terminal Login via Back Office   | . 3 |
| Consignment Tab                  | . 4 |
| Adding a Consignor               | . 4 |
| Editing a Consignor              | . 5 |
| Add Consignor Inventory          | 10  |
| Print Consignment Labels         | 12  |
| Consignor Payouts                | 16  |
| Pay Out Individual Consignors    | 16  |
| Pay Out Consignors in Bulk       | 19  |
| Inventory Tab                    | 22  |
| Checkout Tab                     | 24  |
| Add an Item to a Transaction     | 24  |
| How To Discount at Checkout      | 28  |
| Add a Customer to a Transaction  | 32  |
| Sell a Gift Card                 | 34  |
| Accept Payment for a Transaction | 35  |
| Check Gift Card Balance          | 37  |

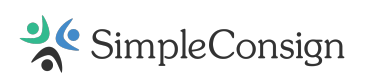

| Void a Sale                    | 38 |
|--------------------------------|----|
| Returns                        | 39 |
| Close a Terminal               | 43 |
| Complete the Ed of Day Process | 45 |

# **Terminal Login**

### Login Screen

All Users (Back Office and Terminal) log in at the <u>SimpleConsign Login Screen</u>.

### Log Into a Terminal

The terminal is used for day-to-day operations and is where most users will spend their time in SimpleConsign. You will need a Terminal for each workstation Cashiers log into.

**Important Note:** Once you log in, you only need to open a Terminal **IF** you are making sales. You do not need to open the Terminal when entering Consignment or Store Inventory

Only one computer can be logged into each Terminal at a time. Logging into a Terminal with an active user will kick out the user and not save their progress.

There are two ways to log into a Terminal:

- Log directly into a terminal from the main login screen.
- Log into the terminal via the Back Office.

# **Direct Login**

There are three components to logging into the Terminal:

- Terminal Login ID always starts with a T followed by 5 numbers.
- Terminal Password set when the Terminal is created.
- User PIN always a 4-digit number.

The Terminal Login ID and Terminal Password are shared among all users. Each user is assigned a unique PIN that should not be shared with other users.

For assistance with creating a Terminal please visit the Create a Terminal article.

Below is the login screen with sample login data for a Terminal. You can choose to either log into a Terminal or into Back Office based on the information you enter.

Once you have entered the Terminal Login ID and Password, click Login.

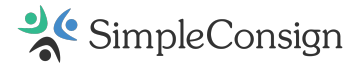

| riend. Earn \$100.          | Lear               | n More                                                                                                    |                                                                                                    |
|-----------------------------|--------------------|----------------------------------------------------------------------------------------------------|----------------------------------------------------------------------------------------------------|
| SimpleCo                    | nsi                | ign                                                                                                    |                                                                                                    |
| ur Terminal or Manager ID a | nd Pa              | assword                                                                                                    |                                                                                                    |
| T15888                      |                    |                                                                                                    |                                                                                                    |
|                             |                    | 80                                                                                                    | ۲                                                                                                    |
| Remember for 2 weeks        | s                  |                                                                                                    |                                                                                                    |
| +) Login                    |                    |                                                                                                    |                                                                                                    |
| Ford                        | tot ID             | Forgot Pa                                                                                                    | sswor                                                                                                    |
|                             | riend. Earn \$100. | riend. Earn \$100. Lear<br>SimpleCons<br>our Terminal or Manager ID and Pa<br>T15888<br>Remember for 2 weeks<br>Login | Learn More  C SimpleConsign  Fur Terminal or Manager ID and Password  T15888  C Remember for 2 weeks  C Login  Eccol ID Forced Press |

You will then be prompted to enter your user PIN. Enter your PIN and click **Submit**. You will immediately be logged into the Terminal.

For assistance locating user PINs please visit the <u>User Tab in Back Office</u> article.

| 20  | SimpleConsign                               |
|-----|---------------------------------------------|
| ,   | fou are logged in to Terminal<br>Front Desk |
|     | Please Enter Your PIN                       |
| PIN | Enter your PIN                              |
|     | +) Submit PIN                               |
|     | 🗢 Logout of Terminal                        |
|     |                                             |

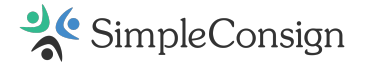

### Terminal Login via Back Office

You can log into a Terminal through the Back Office **Dashboard** tab. First log into Back Office. then, click **Log into Terminal**.

If your store has multiple locations be sure the correct location is selected on the dropdown before logging into Terminals from Back Office. If you have the wrong one selected, you will ring up sales in the wrong location.

| Dashboard                   | Consignmen | lnven    | itory             | Custom    | er    | Reports  |
|-----------------------------|------------|----------|-------------------|-----------|-------|----------|
| LOCATION<br>Cailin's Pro St |            | Log into | CTIONS<br>Termina | al Q Invo | entor | y Audit  |
| Test Drive                  | Overview   | Trends   | Cons              | signors   | Cat   | tegories |

Then click the **Log In** next to the terminal you wish to log into.

| Cailin's Pro Store              | I Open terminal in new tab |
|---------------------------------|----------------------------|
| Front Desk<br>T15888 - OPEN     | Log In 🌒                   |
| Side Counter<br>T19505 - CLOSED | Log In 🔊                   |

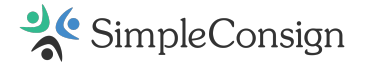

# **Consignment Tab**

# **Adding a Consignor**

The **Consignment** tab can be accessed from both Back Office and Terminal.

When adding Consignors, it is important to search through the existing Consignor list to avoid creating duplicate accounts. To add a new Consignor, click **+Create New Consignor**.

| Use old interfa- | ing Payouts         | Pay Consignors With Pend | New Consignor | + Create                 | Consignor Search |  |
|------------------|---------------------|--------------------------|---------------|--------------------------|------------------|--|
| × Clear Search   |                     |                          | criteria here | Q Enter consignor search | What Once Was,   |  |
| Last Payout      | Oldest Active Entry | Balance                  | First         | Last                     | ID               |  |
|                  |                     | \$0.00                   | Haley         | Dauphinee                | HD HOUSE         |  |
|                  |                     | \$0.00                   | Jenny         | Davis                    | JD1              |  |
|                  | 4/18/2024           | \$12.96                  | Seth          | Davis                    | SD1              |  |
|                  |                     | \$0.00                   | Jane          | Doe                      | 579021           |  |
|                  |                     | \$0.00                   | Alty          | Donell                   | AD90             |  |
|                  | 7/17/2023           | (\$1.00)                 | Jessica       | Dovey                    | JD6754           |  |

If the new consignor has already been entered as a Customer, you can easily convert the customer profile on the **Customer** tab to a Consignor account by selecting **Make Consignor**.

| Contact         | Information    |           | TR Consign  | ment              |                                   |
|-----------------|----------------|-----------|-------------|-------------------|-----------------------------------|
| FIRST NAME      | MICOLE NAME    | LAST NAME | Elidentific | ation Information | <ul> <li>Mate Consigna</li> </ul> |
| Jacobi          |                | Ames      |             |                   |                                   |
| ENAL            | ORDAN          | DATION    |             |                   |                                   |
| PHONE 1         | PHONE          | 1         |             |                   |                                   |
| Address         |                |           |             |                   |                                   |
| STREET          |                |           |             |                   |                                   |
| 0/TY            | \$5476         | 2P        |             |                   |                                   |
|                 |                | ~         |             |                   |                                   |
| E Other         |                |           |             |                   |                                   |
| LOYALTY ID      |                |           |             |                   |                                   |
| TAX EXEMPT      | TAX ID NUMBER  |           |             |                   |                                   |
| 0               |                |           |             |                   |                                   |
| CUSTOMER CREDIT | Revenue Brints |           |             |                   |                                   |
| 50.00           | 510            | Modify    |             |                   |                                   |
|                 |                |           |             |                   |                                   |
| Customer Note   |                |           |             |                   |                                   |
|                 |                |           |             |                   |                                   |

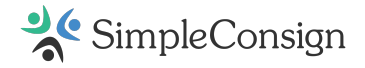

# Editing a Consignor

To update an existing consignor's details, simply select the consignor from the list and choose **Edit Consignor Account** or double-click on the name.

| Dashbo | Consignment                                                          | Inventory | Customer | Reports | Transaction       | Vendor | Service      | User         |                      |
|--------|----------------------------------------------------------------------|-----------|----------|---------|-------------------|--------|--------------|--------------|----------------------|
| Consig | or Search + Create New Consignor Pay Consignors With Pending Payouts |           |          |         | Use old interface |        |              |              |                      |
| LB54 L | aura Basler Clear Selectio                                           | ESC       |          |         |                   | + Add  | Consignor In | wentory AEd  | it Consignor Account |
|        | ID                                                                   | Last      |          | First   | Ba                | lance  | Oldest       | Active Entry | Last Payout          |
| D      | CA8765                                                               | Aviles    |          | Clara   | \$0.              | 00     |              |              |                      |
|        | 553350                                                               | B         |          | Yolanda | \$6.              | 48     | 3/14         | /2024        | -                    |
|        | LB54                                                                 | Basler    |          | Laura   | \$0.              | 00     |              |              |                      |
| D      | TB71                                                                 | Bateman   | 2        | Tommy   | (\$70             | .42)   | 1/29         | /2024        |                      |
|        | NB54                                                                 | Bates     |          | Norman  | \$4.              | 86     | 10/7         | /2024        |                      |
|        | B854                                                                 | Bowers    |          | Betty   | \$0.              | 00     |              |              |                      |
|        |                                                                      | -         |          | -       | ••                | ••     |              |              | 1 - 20 of 143 Next   |

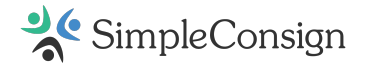

### **Contact Information**

When adding or editing a consignor, a range of information can be recorded. These details are located on the left-hand side of the Add/Edit Consignor window under **Contact Information**. Each consignor is linked to a customer account. Please visit our <u>Create a Customer</u> article for more information.

| O Contact Inform                        | nation            |           | The Consignment                                                               |                                           |                                                  |
|-----------------------------------------|-------------------|-----------|-------------------------------------------------------------------------------|-------------------------------------------|--------------------------------------------------|
|                                         | C. P. M. LAWF     |           | TB7t                                                                          | CA.                                       | uto Generate                                     |
| Tommul                                  | JUE NAME          | Dataman . | CONDIGNOR ACCESS                                                              | FAX B                                     | V CHECK                                          |
| roter                                   | 000100            | Dateman   |                                                                               | 22                                        |                                                  |
| tast@anal.com                           | On Denis          | Anna      | CONSIGNOR CONTRA                                                              | 61                                        |                                                  |
| session of the second                   |                   |           | - No Contract Selec                                                           | oted - 👻 🔂 D                              | ind Contract                                     |
| 875-987-8765                            | PHONE 2           |           |                                                                               |                                           |                                                  |
| Q Address                               |                   |           | Default<br>Percentage                                                         | Flat Split                                | t Tiered Split                                   |
| 51 Sectoralizing Drive                  |                   |           | 60% from                                                                      | determined                                | d based on                                       |
| Day of the family for the               | 478               | 74        | Location                                                                      | expecitly                                 | setting price                                    |
| Wat N                                   |                   | 01771     |                                                                               |                                           |                                                  |
| 1100                                    |                   | WITT      |                                                                               | Charle Could be                           | 40                                               |
| Store Credit R<br>50.00  Customer Notes | evard Points<br>7 | Hodity    | Consignor Fee<br>Discounts<br>NONTHER<br>100.00<br>FEE DESCRIPTION<br>Space 6 | d is Marked as "<br>IS &<br>FEE C<br>Last | Do Not Discount"<br>(ar OF MONTH<br>day of month |
|                                         |                   |           |                                                                               |                                           |                                                  |
|                                         |                   |           | DISCOUNT INSOM                                                                | AT 17487                                  | 2422-047-042                                     |
|                                         |                   |           | 25 2/1/20                                                                     | NT START<br>24                            | 0/5C0UNT END<br>2/29/2024                        |

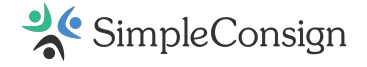

### Consignment

The details on the right-hand side of the Add/Edit Consignor window under **Consignment** pertain to the consignor account.

| O Contac           | t Informati | ion            |           | Te Consignment                                                                               | 1                                      |                                    |                          |
|--------------------|-------------|----------------|-----------|----------------------------------------------------------------------------------------------|----------------------------------------|------------------------------------|--------------------------|
| -                  |             |                |           | TB71                                                                                         | 24                                     | uto Gene                           | rate                     |
| FIRST NAME         | MODUE N     | LAME           | LAST NAME | considered access                                                                            | Rev I                                  | N CHECK                            |                          |
| Tommy              |             |                | Bateman   |                                                                                              |                                        |                                    |                          |
| EMAIL              |             | ORDAN          | 2ATION .  | CONSIGNOR CONTRA                                                                             | ACT                                    |                                    |                          |
| testillidurar cour |             |                |           | - No Contract Sele                                                                           | ded - v El                             | rint Cont                          | tract.                   |
| PHONE 1            |             | PHONE          | 2         |                                                                                              |                                        |                                    |                          |
| 012-361-0102       |             |                |           |                                                                                              |                                        | ~                                  |                          |
| Address            |             |                |           | Default                                                                                      | Flat Spl                               | it                                 | Tiered Split             |
| STREET             |             |                |           | Percentage                                                                                   | Split is                               |                                    | Split changes            |
| 56 Springliake D   | rive        |                |           | Location                                                                                     | explicitly                             | 0                                  | selling price            |
| CITY               | STATE       |                | 2.0       |                                                                                              |                                        |                                    |                          |
| Wall               | NJ          | ~              | 01771     |                                                                                              |                                        |                                    |                          |
| Other              |             |                |           |                                                                                              | Store Split 5                          | 6 40                               |                          |
| Customer Notes     |             | rd Points<br>7 | Modily    | Consignor Fe<br>Discounts<br>MONTHLY FEE<br>100.00<br>FEE DESCRIPTION<br>Space 5<br>Discount | ed is Marked as<br>es &<br>reg<br>Last | "Do Not E<br>DAY OF MO<br>day of m | Niscount"<br>NTH<br>onth |
|                    |             |                |           | 5 DISCO                                                                                      | UNT START                              | Disco                              | DUNT END                 |
|                    |             |                |           | 25 2/1/20                                                                                    | 24                                     | 2/29/                              | 2024                     |
|                    |             |                |           | Actions     Password changed     Send Consign                                                | by user<br>or Access Invit             | æ                                  |                          |

### **Consignor ID**

This serves as the account number for the consignor. By default, the system will generate a 6digit number for each consignor. These IDs can be manually changed as needed. Consignor IDs may include both letters and numbers.

**Important Note:** If <u>Sequential IDs</u> are enabled, this field will display **TBD** until you save the record and will not be editable.

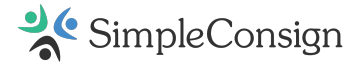

### **Consignor Access**

Consignor Access enables Consignors to manage their inventory and view sales history in one central location. Further details can be found in the <u>Consignor Access</u> article.

### **Consignor Contract**

More information about this feature can be found in the **Consignor Contracts** article.

### Splits

By default, the consignor's account will inherit the splits from the location settings. However, you can override these settings by selecting either the *Flat Split* or *Tiered Split* option for this consignor.

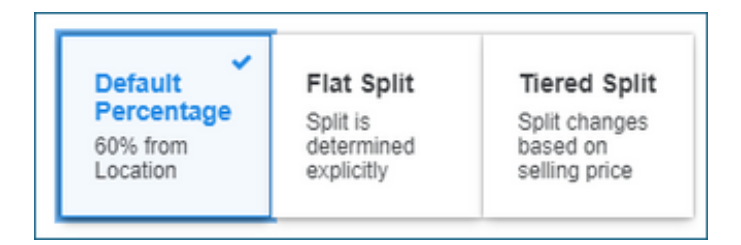

**Note:** Changes will only apply to newly added inventory. If you need to update the split for all available inventory, visit the <u>Refactor Consigned Item Splits</u> section.

### Allowed to Add, Withdraw, and Edit Inventory

These options can be enabled in Back Office, Settings, and set for each consignor. View the <u>Consignor Access Setup</u> article for more information.

### Inventory Added is Marked as "Do Not Discount"

When enabled, new inventory added for the consignor will be excluded from <u>automatic</u> <u>discounts</u>. This setting can be adjusted on individual items.

### **\$** Consignor Fees & Discounts

### **Monthly Fee**

The *Monthly Fee*, *Fee Day of Month*, and *Fee Description* fields allow you to charge consignors a recurring fee. This is commonly used for rental fees in antique/vendor mall settings but can also be applied to monthly membership fees at consignment stores.

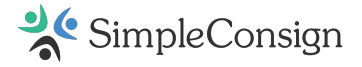

### Discount

The *Discount Percentage*, *Start Date*, and *End Date* fields enable you to apply specific discounts to this Consignor's inventory, often used in antique malls for vendors or dealers. Please refer to our <u>Discount Types</u> article for more details.

### **Credit Card Processing Fee**

This option determines whether the Consignor will be charged a <u>fee for credit card processing</u>, as configured in the credit card processing settings.

### **Bulk Update Inventory Splits**

Use this feature to apply a new consignment split to all available items for this consignor. Please view our <u>Refactor Inventory Item Splits</u> article for further instructions.

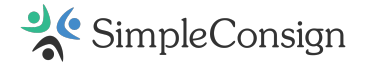

# **Add Consignor Inventory**

### **Choose a Consignor**

On the **Consignment** tab select the desired consignor by clicking on their name then click + **Add Consignor Inventory**.

| Checkout    | Consignment      | Inventory      | Customer     | Returns    | Transaction  | Layaway       | Admin               |                          |
|-------------|------------------|----------------|--------------|------------|--------------|---------------|---------------------|--------------------------|
| Consignor   | Search           |                | + Create New | Consignor  | Pay Consigno | rs With Pendi | ng Payouts          | Use old interface        |
| 718536   Ma | isey Mouserton C | lear Selection | ESC          |            |              | + Add 0       | Consignor Inventory | 🖶 Edit Consignor Account |
|             | ID               | Last           |              | First      | E            | lalance       | Oldest Active Ent   | ry Last Payout           |
|             | 199048           | Borras         |              | Roxanne    | :            | \$50.00       | 12/19/2023          |                          |
|             | 531393           | Featherq       | uill         | Sofie      |              | \$7.50        | 12/19/2023          |                          |
|             | 797448           | Glitz          |              | Ritzy Rita | :            | \$30.00       | 12/19/2023          |                          |
|             | 766359           | Lady           |              | Fairy      |              | \$0.00        |                     |                          |
|             | 718536           | Mousert        | on           | Maisey     |              | \$0.00        |                     |                          |
|             | 131544           | Testing        | 1            | Cailin     | (            | \$5.25)       | 12/19/2023          |                          |
|             |                  |                |              |            |              |               |                     |                          |

### **Choose Defaults**

This will open a window for entering consigned inventory for that specific consignor at the specific location.

Be sure to review the information at the top of the inventory entry window to ensure both the consignor and location are correct.

Before entering your first items check to see if any of the default options are appropriate for the inventory you are about to enter.

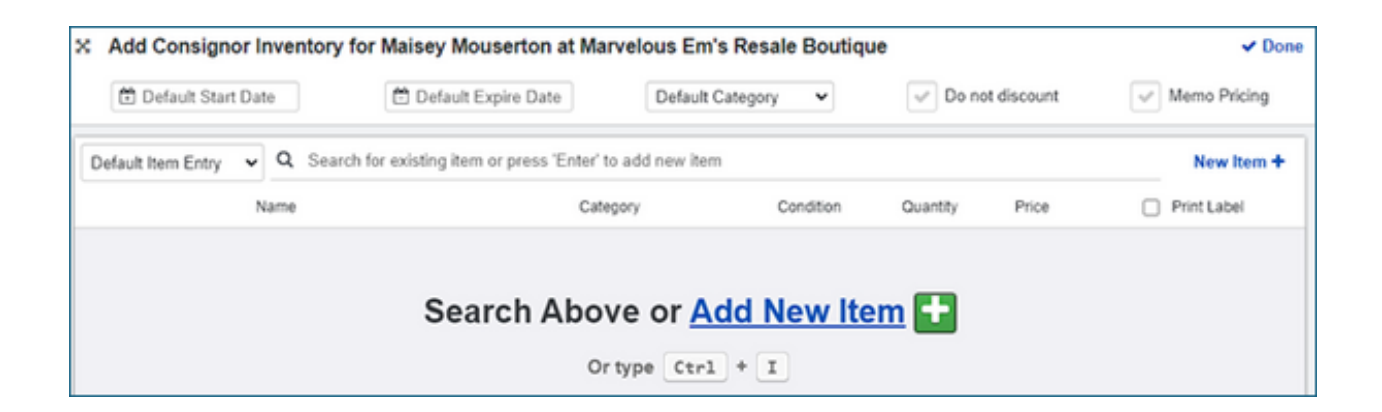

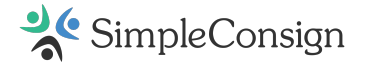

### **Enter Inventory**

When you are ready to enter inventory, you can click **New Item** +, use the keyboard shortcut **Ctrl** + **I**, or if you haven't moved your cursor from the search field – press **Enter**.

| Add Consignor Inventory     | for Maisey Mouserton at Spo              | oky Paws Tes                                   | st Store   |              |       |       | ✓ Don      |
|-----------------------------|------------------------------------------|------------------------------------------------|------------|--------------|-------|-------|------------|
| Default Start Date          | 🗂 Default Expire Date                    | Expire Date Default Category ~ Do not discount |            | Memo Pricing |       |       |            |
| Default Item Entry V Q Sear | ch for existing item or press 'Enter' to | add new item                                   |            |              |       |       | lew Item + |
| Name                        | Cate                                     | jory                                           | Condition  | Quantity     | Price | Print | t Label    |
|                             | UNCATE                                   | GORIZED                                        | New        | 1            | 0.00  | 0 0   | Copy 💌     |
|                             | UNCATEGORIZ                              | ED 🗸 🕔                                         | Used 1     | 0.00         |       |       |            |
| PC                          |                                          |                                                |            |              |       |       |            |
| xtra Information            | Store Split by L                         | ocation                                        | Start Date | Expire Date  | Item  | Fee   |            |
|                             | 50%                                      |                                                | 12/20/202: | 6/17/2024    | 10    | 0.00  |            |
| ndor 🗸 🗸                    | <ul> <li>Do not discount</li> </ul>      | Memo P                                         | Pricing    |              | MSRF  | 0.00  |            |
| Compare Price               |                                          |                                                |            |              |       |       |            |

- **Copy** A copy of an item will be created and given its own SKU.
- X (Remove) Will delete the specified item from the Add Store Inventory screen.

### Submit Inventory Batch

After you've filled out the item's details, you can add more items using one of the shortcuts outlined above. Click **Done** when you have finished entering all your items. The next section details printing labels/tags.

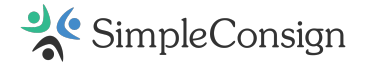

### **Print Consignment Labels**

There are several ways to print labels in SimpleConsign.

• **Option 1:** Print labels from the **Add Consignor Inventory** (Consignment tab) or **Add Store Inventory** screen (Inventory tab) when adding inventory. Before clicking **Done**, check the **Print Label** checkbox below **New Item** +.

| Default Start Date           | 🗂 Default Expire D      | Defaul            | t Category   | ×                      | Default Ta         | g Color     | r           | V Do not o | discount 🗸          | Memo Pr    |
|------------------------------|-------------------------|-------------------|--------------|------------------------|--------------------|-------------|-------------|------------|---------------------|------------|
| Default Item Entry 🗸 Q. S    | earch for existing iter | m or press "Enter | ' to add new | item                   |                    |             |             |            |                     | New Iter   |
| Name                         |                         | Ci                | negory       |                        | Condition          | ,           | Quantity    | Price      | 2                   | Wint Label |
| Red Hoodie (Nike, men, Med,  | Black)                  | C                 | LOTHING      |                        | Used               | t           | 1           | 26.00      | 2                   | Copy       |
| Red Hoodie (Nike, men, Lg, R | ed)                     | C                 | LOTHING      |                        | Used               | t           | 1           | 26.00      | 2                   | Copy       |
| Red Hoodie (Nike, men, small | Green)                  | C                 | LOTHING      |                        | Used               | t           | 1           | 26.00      | 2                   | Copy       |
| Red Hoodie                   |                         | CLOTHING          | ~            | ~                      | Used               | 1           | 26.         | 00         |                     |            |
| Family Group Men 🗸 Bri       | and Nike                | 0                 | olor Green   | Size                   | small              | UPCs        | 5           |            |                     |            |
| Extra Information            |                         | Store Split by Co | onsignor     | Start Date<br>5/9/2024 | e Expire<br>9/21/2 | Date<br>025 | Tag<br>None | Color      | Buyer's Fee<br>0.00 |            |
|                              |                         |                   |              |                        |                    |             |             |            |                     |            |
| endor 🗸 🗸                    | Do not disco            | ount 🗸 M          | emo Pricing  |                        | 2                  | ✓ E-        | Commerce    | Item Mt    | SRP 0.00            |            |
| endor v                      | Do not discr            | ount 🗹 M          | emo Pricing  |                        | 2                  | ✓ E-        | Commerce    | Item Mt    | SRP 0.00            |            |
| endor v<br>Compare Price     | V Do not disco          | ount 🗹 M          | emo Pricing  |                        |                    | V E         | Commerce    | Item M     | SRP 0.00            |            |
| ondor v<br>Compare Phice     | V Do not discr          | ount 🗹 M          | emo Pricing  |                        |                    | V E         | Commerce    | Item M     | SRP 0.00            |            |
| endor V<br>Compare Price     | Do not discr            | ount 🕑 M          | emo Pricing  |                        |                    | ✓ E         | Commerce    | Item M     | SRP 0.00            |            |
| Compare Price                | V Do not discr          | ount 🗸 M          | emo Pricing  |                        |                    | ✓ E.        | Commerce    | item M:    | SRP 0.00            |            |
| endor                        | V Do not discr          | ount 🗸 M          | emo Pricing  |                        |                    | V E         | Commerce    | Item M     | SRP 0.00            |            |
| endor V<br>Compare Price     | V Do not discr          | ount 🗸 Ma         | emo Pricing  |                        |                    | V E         | Commerce    | ltem M     | SRP 0.00            |            |
| endor                        | V Do not discr          | ount 🕑 Ma         | emo Pricing  |                        |                    | V E         | Commerce    | Item M     | SRP 0.00            |            |
| endor                        | V Do not discr          | ount 🕑 Ma         | emo Pricing  |                        |                    | E-          | Commerce    | ltem MS    | SRP 0.00            |            |

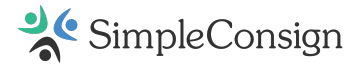

• **Option 2:** On the **Consignment** tab, select the items you wish to print and then click **Print Labels** Check the **Print Total Quantity** to print the total quantity of those items.

|                                                                                                    | Consign                                                                                                    | ment Inventory Cu                                                                                                    | stomer Reports                                                                                                    | Transaction                                                                                                    | Supplier                                                                                     | Service                                                                                                    | User                                                  |    |                                                                                                    |
|----------------------------------------------------------------------------------------------------|----------------------------------------------------------------------------------------------------|----------------------------------------------------------------------------------------------------|----------------------------------------------------------------------------------------------------|----------------------------------------------------------------------------------------------------|----------------------------------------------------------------------------------------------|----------------------------------------------------------------------------------------------------|-------------------------------------------------------|----|----------------------------------------------------------------------------------------------------|
| onsignor                                                                                                    | Search                                                                                                    | + Cre                                                                                                    | ate New Consignor                                                                                                    | Pay Consignors                                                                                                    | With Pending                                                                                 | Payouts                                                                                                    |                                                       |    | Use old interfa                                                                                                    |
| Holiday Trad                                                                                                    | ding 🔻                                                                                                    | , Q Enter consignor search                                                                                                    | ch criteria here                                                                                                    |                                                                                                    |                                                                                              |                                                                                                    |                                                       |    | x Clear Search                                                                                                    |
|                                                                                                    | ID                                                                                                    | Last                                                                                                    | First                                                                                                    | Bal                                                                                                    | ance                                                                                         | Oldest Ac                                                                                                    | tive En                                               | ¢γ | Last Payout                                                                                                    |
|                                                                                                    | 559988                                                                                                    | Friday                                                                                                    | JH                                                                                                    | \$0.0                                                                                                    | 0                                                                                            | 12/6/20                                                                                                    | 024                                                   |    |                                                                                                    |
|                                                                                                    | 20                                                                                                    | Gray                                                                                                    | Jennifer                                                                                                    | \$1284                                                                                                    | .80                                                                                          | 11/21/2                                                                                                    | 024                                                   |    |                                                                                                    |
|                                                                                                    | 197663                                                                                                    | Hammond                                                                                                    | John                                                                                                    | \$51.                                                                                                    | 35                                                                                           | 3/12/20                                                                                                    | 024                                                   |    |                                                                                                    |
|                                                                                                    | SJ1684                                                                                                    | Jacobs                                                                                                    | Suzy                                                                                                    | \$0.0                                                                                                    | 0                                                                                            |                                                                                                    |                                                       |    |                                                                                                    |
|                                                                                                    | 197630                                                                                                    | James                                                                                                    | Sabrina                                                                                                    | \$580                                                                                                    | 68                                                                                           | 4/10/20                                                                                                    | 024                                                   |    |                                                                                                    |
|                                                                                                    | AJ2268                                                                                                    | Jenson                                                                                                    | Angie                                                                                                    | \$0.0                                                                                                    | 0                                                                                            | 8/1/20                                                                                                    | 24                                                    |    |                                                                                                    |
|                                                                                                    |                                                                                                    |                                                                                                    |                                                                                                    |                                                                                                    |                                                                                              |                                                                                                    |                                                       |    | 1 - 20 of 58 N                                                                                                    |
| inventory fo                                                                                                    | or All Consig                                                                                                    | gnors Account Activity                                                                                                    | r                                                                                                    |                                                                                                    |                                                                                              |                                                                                                    |                                                       |    | S Payout Histo                                                                                                    |
| inventory fu                                                                                                    | or All Consignment invento                                                                                           | gnors Account Activity<br>ry search criteria here                                                                                                    | Q 🗶 Clear                                                                                                    | Search 🗸 She                                                                                                    | w Old Items                                                                                  |                                                                                                    |                                                       |    | ී Payout Histo                                                                                                    |
| Inventory fr<br>Inter consign<br>ANY CATEG                                                                                                    | or All Consig<br>nment invento<br>JORY ~                                                                             | nors Account Activity<br>ry search criteria here<br>NO LABEL PRINTED V                                                                                                    | Q, X Glean<br>Expire Date V From D                                                                                                    | Search Sho<br>ate to To Date                                                                                                    | w Old Items                                                                                  | olor                                                                                                    |                                                       |    | Payout Histo<br>4 Items Selected<br>NEW STATUS                                                                                                    |
| inventory fi<br>inter consign<br>ANY CATEG<br>Consignor                                                                                        | or All Consig<br>mment invento<br>DORY ~<br>SKU                                                                      | nors Account Activity<br>ry search criteria here<br>NO LABEL PRINTED V<br>Item                                                                                                    | Q X Clear<br>Expire Date ❤ From D<br>Star                                                                                                    | Search Sho<br>ate to To Date<br>t Expires                                                                                                    | W Old Items<br>Any Tag Co<br>Status                                                          | olor<br>Price                                                                                                    | Qty                                                   |    | Payout Histo     Altems Selected     NEW STATUS     NO CHANGE                                                                                                    |
| Inventory fi<br>Inter consign<br>ANY CATEO<br>Consignor<br>128911                                                                              | or All Consignment invento<br>IORY V<br>SKU<br>XLOWES                                                                | nors Account Activity<br>ry search criteria here<br>NO LABEL PRINTED<br>Item<br>Heels (women, 6,                                                                                                    | Q X Clear<br>Expire Date V From D<br>Star<br>Black) 1/10/2                                                                                                    | Search She<br>ate to To Date<br>t Expires<br>025 3/11/2025                                                                                                    | Any Tag Co<br>Status<br>ACTIVE                                                               | olor<br>Price<br>\$10.00                                                                                                    | Qty<br>1                                              |    | Payout Histo     Alterns Selecter     NEW STATUS     NO CHANGE      NEW START DATE                                                                                                    |
| Inventory fi<br>Inter consign<br>ANY CATEO<br>Consignor<br>128911<br>12                                                                        | or All Consignment invento<br>OORY V<br>SKU<br>XLDWFS                                                                | nors Account Activity<br>ry search criteria here<br>NO LABEL PRINTED V<br>Item<br>Heels (women, 6,<br>Bag (Medium, Bi                                                                                                    | Q × Cloar<br>Expire Date v From D<br>Star<br>Black) 1/10/2<br>lack) 1/9/20                                                                                                    | Search         Sho           ate         to         To         Date           t         Expires         3/11/2025         3/10/2025                                                                                                    | w Old Items<br>Any Tog Co<br>Status<br>ACTIVE<br>ACTIVE                                      | olor<br>Price<br>\$10.00<br>\$20.00                                                                                                    | Qty<br>1                                              |    | Payout Histo     Alterns Selecter     NEW STATUS     NO CHANGE      NEW START DATE     NEW START DATE     NEW EXPIRE DATE                                                                                                    |
| Inventory fr<br>Inter consign<br>ANY CATEO<br>Consignor<br>128911<br>12<br>12                                                                  | or All Consignment invento<br>IORY V<br>SKU<br>XLDWES<br>ZAUSEE<br>EYZ8C8                                            | nors Account Activity<br>ry search criteria here<br>NO LABEL PRINTED V<br>Item<br>Heels (women, 6,<br>Bag (Medium, Bi<br>Bag (Small, Bia                                                                                                    | C Clean<br>Expire Date V From D<br>Star<br>Black) 1/10/2<br>lack) 1/9/20<br>rck) 1/9/20                                                                                                    | Search         Sho           ate         to         To         Date           t         Expires         3/11/2025         3/10/2025           125         3/10/2025         3/10/2025                                                                                                    | Any Tag Co<br>Status<br>ACTIVE<br>ACTIVE<br>ACTIVE                                           | olor<br>Price<br>\$10.00<br>\$20.00<br>\$10.00                                                                                                    | Qty<br>1<br>1                                         |    | Payout Histo     Alterns Selecter     NEW STATUS     NO CHANGE      NEW START DATE     NEW EXPIRE DATE                                                                                                    |
| Inventory fx<br>Inter consign<br>ANY CATEO<br>Consignor<br>128911<br>12<br>12<br>12<br>12<br>5C144                                             | or All Consignment invento<br>CORY SKU<br>XLDWFS 2<br>2AU9FP 2<br>EYZ8C8 1<br>H384Q8                                 | Account Activity<br>ry search criteria here<br>NO LABEL PRINTED V<br>Item<br>Heels (women, 6,<br>Bag (Medium, Bi<br>Bag (Small, Bia<br>Top-Button Down (W                                                                                                    | Q         X Clear           Expire Date         From D           Star         Black)         1/10/2           lack)         1/9/20           lock)         1/9/20           htte)         1/7/20                                                                                                    | Search         Sho           ate         to         To         Date           t         Expires         3/11/2025         3/10/2025           125         3/10/2025         3/10/2025         3/2025                                                                                                    | Any Tag Co<br>Status<br>ACTIVE<br>ACTIVE<br>ACTIVE<br>ACTIVE                                 | Price<br>\$10.00<br>\$20.00<br>\$10.00<br>\$20.00                                                                                                    | Qty<br>1<br>1<br>1                                    |    | Payout Histo     Alterns Selected     NEW STATUS     NO CHANGE      NEW START DATE     NEW EXPIRE DATE     NEW EXPIRE DATE     NEW TAG COLOR     No Change                                                                                                |
| Inventory fi<br>Inter consign<br>ANY CATEO<br>Consignor<br>128911<br>12<br>12<br>12<br>12<br>12<br>12<br>12<br>12<br>12<br>12<br>12<br>12<br>1 | or All Consignment invento<br>ORY SKU<br>XLDWFS 2<br>24U9FP 1<br>EYZ8C8 1<br>H38408<br>02STUT                        | Account Activity<br>ry search criteria here<br>NO LABEL PRINTED V<br>Item<br>Heels (women, 6,<br>Bag (Medium, Bi<br>Bag (Smail, Bia<br>Top-Button Down (W<br>Top-Button Down (Bi                                                                             | Q         X Close           Expire Date         From D           Star         Black)         1/10/2           lack)         1/9/20           htte)         1/9/20           htte)         1/7/20           lack)         1/7/20                                                                                                    | Search         Sho           ate         to         To         Date           t         Expires         3/11/2025         3/10/2025           125         3/10/2025         3/10/2025         3/10/2025           125         3/10/2025         3/10/2025         3/10/2025           125         3/10/2025         3/10/2025         3/10/2025           125         3/10/2025         3/10/2025         3/10/2025                                                                     | Any Tag C<br>Any Tag C<br>Status<br>ACTIVE<br>ACTIVE<br>ACTIVE<br>ACTIVE<br>ACTIVE           | Dilor<br>Price<br>\$10.00<br>\$20.00<br>\$10.00<br>\$20.00<br>\$20.00                                                                                                    | Qty<br>1<br>1<br>1<br>1                               |    | Payout Histo     Alterns Selecter     NEW STATUS     NO CHANGE      NEW STATE DATE     NEW START DATE     NEW START DATE     NEW TAG COLOR     No Change                                                                                                  |
| Inventory fi<br>Inter consign<br>ANY CATEG<br>Consignor<br>128911<br>12<br>12<br>12<br>12<br>12<br>12<br>12<br>12<br>12<br>12<br>12<br>12<br>1 | or All Consignment invento<br>ORY V<br>SKU<br>XLDWES<br>2AUSEE<br>EYZ8C8<br>H38408<br>D2STUT<br>KVEB03               | Account Activity<br>ry search criteria here<br>NO LABEL PRINTED V<br>Item<br>Heels (women, 6,<br>Bag (Medium, Bi<br>Bag (Smail, Bia<br>Top-Button Down (Bi<br>Table (Round, Woo                                                                              | Q         X Close           Expire Date         From D           Star         Black)         1/102           lack)         1/9/20           http://table/lack)         1/9/20           lack)         1/7/20           lack)         1/7/20           lack)         1/7/20                                                                                                    | Sourch         Sho           ate         to         To Date           t         Expires           025         3/10/2025           125         3/10/2025           125         3/10/2025           125         3/10/2025           125         3/10/2025           125         3/10/2025           125         3/10/2025           125         3/10/2025           125         3/10/2025           125         3/10/2025           125         3/10/2025                                 | Any Tag Co<br>Status<br>ACTIVE<br>ACTIVE<br>ACTIVE<br>ACTIVE<br>ACTIVE<br>ACTIVE<br>ACTIVE   | olor<br>Price<br>\$10.00<br>\$20.00<br>\$10.00<br>\$20.00<br>\$20.00<br>\$20.00<br>\$100.00                                                                                                    | Qty<br>1<br>1<br>1<br>1<br>1<br>1<br>1                |    | Payout Histo     Alterns Selected     NEW STATUS     NO CHANGE      NEW START DATE     NEW EXPIRE DATE     NEW EXPIRE DATE     NEW TAO COLOR     No Change     Stobmile Ghange                                                                            |
| Inventory fi<br>Inter consign<br>ANY CATEO<br>Consignor<br>128911<br>12<br>12<br>12<br>12<br>12<br>12<br>12<br>12<br>12<br>12<br>12<br>12<br>1 | or All Consignment invento<br>ORY VINCE<br>SKU<br>XLDWFS<br>2AU3FP<br>EYZ8C8<br>EYZ8C8<br>D2STUT<br>KVEB03<br>TUEYEQ | nors Account Activity<br>ry search criteria here<br>NO LABEL PRINTED V<br>Item<br>Heels (women, 6,<br>Bag (Medium, Bi<br>Bag (Smail, Bia<br>Top-Button Down (W<br>Top-Button Down (Bi<br>Table (Round, Woo<br>Green Rubber Duck with Shar<br>(unisex, green) | Q         X Close           Expire Date         From D           Black)         1/102           lack)         1/9/20           htte)         1/9/20           htte)         1/7/20           ack)         1/7/20           ack)         1/7/20           bite)         1/7/20           ack)         1/7/20           bite)         1/7/20           bite)         1/7/20           bite)         1/7/20           bite)         1/7/20           bite)         1/7/20 | Search         Sho           ate         to         To Date           t         Expires           025         3/10/2025           125         3/10/2025           125         3/10/2025           125         3/10/2025           125         3/10/2025           125         3/10/2025           125         3/10/2025           125         3/10/2025           125         3/10/2025           125         3/10/2025           125         3/10/2025           125         3/10/2025 | Any Tag C<br>Any Tag C<br>Status<br>ACTIVE<br>ACTIVE<br>ACTIVE<br>ACTIVE<br>ACTIVE<br>ACTIVE | olor<br>Price<br>\$10.00<br>\$20.00<br>\$10.00<br>\$20.00<br>\$20.000<br>\$20.000<br>\$20.000<br>\$20.000<br>\$20.000<br>\$20.000<br>\$20.000<br>\$20.000<br>\$20.000<br>\$20.000<br>\$20.000<br>\$20.000<br>\$20.000<br>\$20.000<br>\$20.0000<br>\$20.0000<br>\$20.0000<br>\$20.0000<br>\$20.0000<br>\$20.0000<br>\$20.0000<br>\$20.0000<br>\$20.0000<br>\$20.0000<br>\$20.0000<br>\$20.0000<br>\$20.0000<br>\$20.0000<br>\$20.0000<br>\$20.0000<br>\$20.0000<br>\$20.0000<br>\$20.0000<br>\$20.0000<br>\$20.0000<br>\$20.00000<br>\$20.00000<br>\$20.000000<br>\$20.00000<br>\$20.0000000<br>\$20.0000000000 | Qty<br>1<br>1<br>1<br>1<br>1<br>1<br>1<br>1<br>1<br>1 |    | Payout Histor     A Items Selected     NEW STATUS     NO CHANGE     NEW START DATE     NEW START DATE     NEW START DATE     NEW START DATE     NEW START DATE     NEW TAG COLOR     NO Change     Submit Changes     Drivt Total Quante     Print Labels |

You can limit the items shown by selecting the status of **NO LABEL PRINTED** to view only the items that have not been printed.

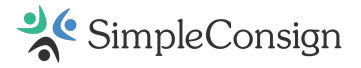

• **Option 3:** On the **Consignment** tab or **Inventory** tab, click on an item's SKU to view the details. You can enter the number of labels you'd like to print for that item, then click **Print Labels** button.

| ANY CATEG    | ORY ~  | NO LABEL PRINTED V | Expire Date v | From Date  | to To Date |
|--------------|--------|--------------------|---------------|------------|------------|
| Consignor    | SKU    | Item               |               | Start      | Expires    |
| <u>57675</u> | B87B6K | Wine glass 2       |               | 12/15/2023 | 2/13/2024  |

| 887B6K -       | Wine glass      | s 2 ACTIVE     |                 |           |
|----------------|-----------------|----------------|-----------------|-----------|
| Details        | Images          | History        | E-commerce      | Discounts |
| Basic  NAME    | Informatio      | n (SKU: B8     | 7B6K)           |           |
| Wine gla       | ss 2            |                |                 |           |
| CATEGOR        | Y               |                | VENDOR          |           |
| WINE G         | LASS            | ~              |                 |           |
| DESCRIPT       | ION / EXTRA INF | ORMATION       |                 |           |
|                |                 |                |                 |           |
| RETAIL<br>15.0 | MSRP<br>0 0.00  | DISCOUNT<br>0% | OO NOT DISCOUNT |           |
| Compare        | e Price         |                |                 |           |
|                |                 |                |                 |           |
|                |                 |                |                 |           |

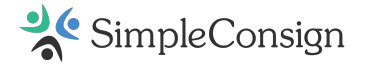

### **Batch printing**

Adding inventory automatically creates a batch. You can print the batch by navigating to the **Inventory** tab and selecting **View Batch History**.

| Dashboard       | Consignment | Inventory             | Customer     | Reports    | Transaction    | Vendor | Service     | User    |
|-----------------|-------------|-----------------------|--------------|------------|----------------|--------|-------------|---------|
| LOCATION<br>J's | ~ <b>+</b>  | mons<br>Add Inventory | / 🛲 Inventor | y Transfer | Bulk Inventory | / Edit | iew Batch H | listory |

Next, click Include Consignment Batches.

| Inventory Batch His | story for J's |                          |            |            |
|---------------------|---------------|--------------------------|------------|------------|
|                     | Inc           | lude Consignment Batches | 3          | ×          |
| Date                | Employee      | Batch Number             | Item Count | Total Cost |
| 5/9/2024            | Joe Owner     | Consignment              | 3          | N/A        |

Double-click on the batch, check **Print All**, and then **Print Labels**.

| Consignor B     | latch            |                      |          |           |        |         |           |  |
|-----------------|------------------|----------------------|----------|-----------|--------|---------|-----------|--|
| LOCATION<br>J's | DATE<br>5/9/2024 | EMPLOYEE             |          |           |        |         | Print All |  |
| Sku             |                  | Name                 | Quantity | Condition | Cost   | Retail  | Label     |  |
| ZL7EWS          |                  | Red Hoodie           | 1        | used      | \$0.00 | \$26.00 |           |  |
| YQ88CH          |                  | Red Hoodie           | 1        | used      | \$0.00 | \$26.00 |           |  |
| N4RXH4          |                  | Red Hoodie           | 1        | used      | \$0.00 | \$26.00 |           |  |
|                 |                  |                      |          |           |        |         |           |  |
| 🔒 Print L       | ibels 🗸 i        | Print Total Quantity |          |           |        |         |           |  |

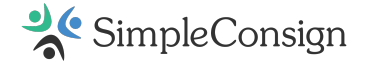

### **Consignor Payouts**

### **Pay Out Individual Consignors**

- 1. On the **Consignment** tab, click **Consignor Search** and select the desired consignor by clicking their name.
- 2. Click the **Pay Out** button.

| Dashboard Consignment             | Inventory Custome | r Reports   | Transaction    | Vendor      | Service       | User        |                        |
|-----------------------------------|-------------------|-------------|----------------|-------------|---------------|-------------|------------------------|
| Consignor Search                  | + Create Nev      | v Consignor | Pay Consignors | With Pendi  | ng Payouts    |             | Use old interface      |
| 797448   Ritzy Rita Gitz Clear Se | lection ESC       |             |                | + Add C     | Consignor Inv | ventory     | Edit Consignor Account |
| ID                                | Last              | First       | Ba             | ance        | Oldest /      | Active Entr | y Last Payout          |
| 199048                            | Borras            | Roxanne     | (\$5           | 0.00)       | 12/1          | 3/2023      |                        |
| 531393                            | Featherquil       | Sofie       | \$             | 0.00        |               |             |                        |
| 797448                            |                   | Ritzy Rita  | \$3            | 0.00        | 12/1          |             |                        |
| 766359                            | Lady              | Fairy       | \$4            | 0.00        |               |             | <b>_</b>               |
| 718536                            | Mouserton         | Maisey      | \$             | 0.00        |               |             |                        |
| 131544                            | Testing           | Cailin      | \$4            | 0.00        |               |             |                        |
|                                   |                   |             |                |             |               |             | X                      |
| Inventory for Ritzy Rita Glitz    | Account Activity  |             | 91             | ayout Histo | Delete        | Entries     | Adjust Account Pay Out |

- 1. There are two methods for processing payouts:
  - Paying out a specific amount.
  - Paying out on items.

| Payout Consignor: 797448 - Ritzy Rita Glitz | ×                |
|---------------------------------------------|------------------|
| O Pay out a spe                             | Pay out on items |

**Important note:** It is generally advisable to pay out based on individual items to ensure proper reconciliation and prevent duplicate payouts for the same items.

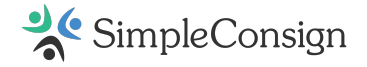

### Pay out a specific amount

This method adjusts the consignor's account balance but does not reconcile individual items.

### Steps:

- 1. Enter the payout amount.
- 2. Select the payment type.
  - *(Optional)* If paying by check, enter the check number.
  - o (Optional) Add notes to provide additional details about the payout.
- 3. Click **Submit Payout** to complete the process.

| Payout Consigno               | r: 797448 - Ritzy Rita G | litz Account Balance: \$30.00 ×             |
|-------------------------------|--------------------------|---------------------------------------------|
|                               | P                        | ay out a specific amount O Pay out on items |
| Payment Type<br>Payout Amount | 0.00                     | Add a note about the payout                 |
|                               |                          | Submit Payout at Spooky Paws Test Store     |

### Pay out on items

This method adjusts the account balance and marks selected items as paid.

### Steps:

- 1. Select the cutoff date to limit the payout to entries on or before that date.
- 2. Specify whether the cutoff date applies to the **Entry Date** or **Expire Date** of the consignor's account activity.
- 3. Choose the payment type:
  - Options:
    - SimpleACH (must be enabled at the <u>Store</u> and <u>Consignor</u> level)
    - Cash
    - Check If paying by check, enter the check number.
    - Store Credit
- 4. Add notes to provide additional payout details (Optional).

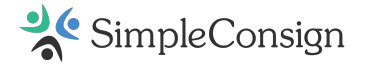

5. Click **Submit Payout** to finalize. If printing both a check and a detailed report, the check will print first.

| yout     | Consignor: 7       | 97448 - Ritzy R | ta Glitz                                       |         |                           |
|----------|--------------------|-----------------|------------------------------------------------|---------|---------------------------|
|          |                    |                 | O Pay out a specific amount   Pay out on items |         |                           |
| aymen    | t Type             |                 | Add a note about the payout                    |         |                           |
| itial Pa | yout Amount        | 30.0            |                                                |         |                           |
| ddition  | al Store Credit Ar | mount 3.0       | 0                                              |         |                           |
| stal Pa  | yout Amount        |                 |                                                |         |                           |
| Item     | Activity           | Cutoff Ø        | 12/19/2023 by Entry Date O Expire Date         |         |                           |
|          | Entry Date         | Expire Date     | Description                                    | Amount  | Location                  |
| 2        | 12/19/2023         | 6/16/2024       | Haunted 1920's Engagement Ring                 | \$30.00 | Spooky Paws<br>Test Store |
|          |                    |                 |                                                |         |                           |
|          |                    |                 |                                                |         |                           |
|          |                    |                 |                                                |         |                           |
|          |                    |                 |                                                |         |                           |
|          |                    |                 |                                                |         |                           |
|          |                    |                 |                                                |         |                           |
|          |                    |                 |                                                |         |                           |
|          |                    |                 |                                                |         |                           |

### **Handle Negative Account Entries**

If the consignor's account has a negative entry you want to include in the payout, ensure it is selected along with the other items before submission.

### **Cash Payouts**

If cash is not available as a payment option, you are either processing the payout from Back Office or from a Terminal that has not yet been opened. For more details, refer to:

- Back Office vs. Terminal
- Logging Into a Terminal
- <u>Opening a Terminal</u>

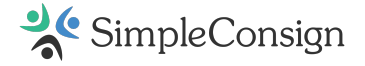

### Pay Out Consignors in Bulk

1. To process bulk payouts, click the **Pay Consignors With Pending Payouts** button in the **Consignment** tab.

| Dashboard Consi           | gnment In     | ventory     | Customer       | Reports    | Transaction    | Vendor     | Service      | User      |                          |
|---------------------------|---------------|-------------|----------------|------------|----------------|------------|--------------|-----------|--------------------------|
| Consignor Search          |               |             | F Create New C | Consignor  | Pay Consignors | With Pendi | ing Payouts  |           | Use old interface        |
| 797448   Ritzy Rita Giitz | Clear Selecti | ion ESC     | )              |            |                | + Add (    | Consignor In | ventory   | 🔒 Edit Consignor Account |
| ID                        |               | Last        |                | First      | Bal            | ance       | Oldest       | Active Er | try Last Payout          |
| 199048                    |               | Borras      |                | Roxanne    | (\$5           | 0.00)      | 12           | 13/2023   |                          |
| 531393                    |               | Featherquil |                | Sofie      | \$0            | 0.00       |              |           |                          |
| 797448                    |               | Gitz        |                | Ritzy Rita | \$3            | 0.00       | 12           | 19/2023   |                          |
| 766359                    |               | Lady        |                | Fairy      | \$0            | 0.00       |              |           |                          |
| 718536                    |               | Mouserton   |                | Maisey     | \$0            | 0.00       |              |           |                          |
| 131544                    |               | Testing     |                | Callin     | \$0            | 0.00       |              |           |                          |

2. Enter the minimum payout amount. Consignors with balances below this amount will retain their current balance.

| Pending Payouts: Holi           | day Trading Post                |                          |                              |                 |                 |
|---------------------------------|---------------------------------|--------------------------|------------------------------|-----------------|-----------------|
| Search Filters                  |                                 | Payout C                 | ptions                       |                 | ×               |
| Min Payout Amount               | ⊟ 0.00                          | Payout Typ               | e                            | SimpleACI       | н 🗸             |
| Cutoff Date                     |                                 | Check Date               |                              | 2/5/202         | 5               |
| O Cutoff by                     | Entry Date O Expire Date        | e Beginning (            | Check#                       | #               |                 |
| <ul> <li>Most Consig</li> </ul> | nors/Vendors want to b<br>Simpl | e paid with<br>eACH toda | direct de <sub>l</sub><br>y. | posit/ACH.      | Start using     |
| Арріу                           | Filters And Search              |                          |                              |                 |                 |
| Total Payout:                   |                                 |                          |                              |                 |                 |
| ID ID                           | First Name La                   | ist Name                 | Amount                       | Check #         | Location        |
|                                 | Please select a                 | pply filte               | rs to be                     | gin             |                 |
|                                 | Print Pre-                      | view of Report           | s Submit I                   | Payout at Holid | ay Trading Post |

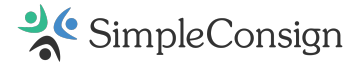

### 3. Select the **Payout Type**.

- Options:
- SimpleACH (must be enabled at the <u>Store</u> and <u>Consignor</u> level).
- Check If paying by check, enter the check date and beginning check number.
- Store Credit.

### Cash payments are not available for bulk payouts.

- 4. Choose the cutoff date to limit the payout to entries on or before this date.
- 5. Specify whether the cutoff date applies to the **Entry Date** or **Expire Date** of the consignors' account activity.

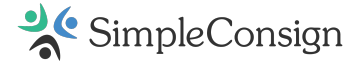

- 6. Click **Apply Filters and Search** to view consignors eligible for payout based on the selected filters.
- 7. Uncheck any Consignors you do not wish to include in the payout.
- 8. Submit Payout at your store.

**Important note:** Once you have submitted your payout, you have the option to print **Checks**, **All Payout Reports**, and **Batch Summary Report**. These can be printed in any order.

|        | Batch Payout Complete!<br>fou can print consignor reports, a t | batch summary and chee | cks here          |                   |                | Hide          |
|--------|----------------------------------------------------------------|------------------------|-------------------|-------------------|----------------|---------------|
| Showir | ng Batch 307                                                   | 🕀 Checks 🧯             | All Payout Report | s III Batch Summa | ry Report      | × Void Bate   |
| Batch  | Consignor                                                      | Payout Date            | Cutoff Date       | Type              | Amount         | Actions       |
| 307    | Sally Ames                                                     | 2/3/2025 6:03 PM       | 2/3/2025          | CHECK - 100 🗆     | \$419.00 × Vo  | id 🔲 Report   |
| 307    | 120011 Harry Beaton                                            | 2/3/2025 6:03 PM       | 2/3/2025          | CHECK - 101       | \$45.36 × Vo   | id 🔲 Report   |
| 307    | GOSSE4 Carol Bresin                                            | 2/3/2025 6:03 PM       | 2/3/2025          | CHECK - 102 C     | \$215.00 × Vo  | id 🛛 🖾 Report |
| 307    | Fiona Campbell                                                 | 2/3/2025 6:03 PM       | 2/3/2025          | CHECK - 103 🗆     | \$671.85 × Vo  | id 🛛 🖾 Report |
| 307    | ssraso John Coffey                                             | 2/3/2025 6:03 PM       | 2/3/2025          | CHECK - 104 C     | \$171.94 × Vo  | id 🔲 Report   |
| 307    | 351200 Jan Edgecomb                                            | 2/3/2025 6:03 PM       | 2/3/2025          | CHECK - 105 🗆     | \$507.84 × Vo  | id 🛛 🕅 Report |
| 307    | szocoz Kimberly Ford                                           | 2/3/2025 6:03 PM       | 2/3/2025          | CHECK - 106 C     | \$488.83 × Vo  | id 🛛 🖾 Report |
| 307    | 20 Jennifer Gray                                               | 2/3/2025 6:03 PM       | 2/3/2025          | CHECK - 107 🗆     | \$1284.80 × Vo | id 🕅 Report   |
| 307    | 197003 John Hammond                                            | 2/3/2025 6:03 PM       | 2/3/2025          | CHECK - 108 🗆     | \$51.35 × Vo   | id 🕅 Report   |
| 307    | #79235# Sabrina James                                          | 2/3/2025 6:03 PM       | 2/3/2025          | CHECK - 109 []    | \$580.68 × Vo  | id Report     |

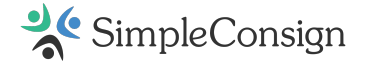

# **Inventory Tab**

The Inventory tab can be accessed from either Back Office or Terminal.

The level of access is the same in both places, but some actions may be restricted on the Terminal side depending on your user permissions.

### **Back Office**

| Dashboard Consi       | gnmen       | t Inventory   | ustomer     | Reports Tra     | nsaction Vend     | lor Service L     | Jser     |               |       |
|-----------------------|-------------|---------------|-------------|-----------------|-------------------|-------------------|----------|---------------|-------|
| Cailin's Pro Store    | ~           | Add Inventory | 🚚 Inventory | y Transfer 🕼 Bu | Ik Inventory Edit | ⊙ View Batch Hist | ory      |               |       |
| Q Enter inventory sea | arch criter | ia here       |             |                 |                   |                   |          | × Clear Se    | earch |
| ANY CATEGORY          | •           | ANY STATUS    | ~           | ANY BRAND       |                   | All Inventory     | ~        | Qty more than | 0 🗸   |
| Category              | \$          | SKU           |             | Item            | Cond.             | Price             | Quantity | Status        |       |

### Terminal

| Checkout Consignm        | ent Inventory Cust | omer Returns Tra | nsaction Layaway         | Admin                |                   |
|--------------------------|--------------------|------------------|--------------------------|----------------------|-------------------|
| All Locations            | + Add Invento      | rs PRO STORE     | er 🕼 Bulk Inventory Edit | S View Batch History | 1                 |
| Q Enter inventory search | criteria here      |                  |                          |                      | × Clear Search    |
| ANY CATEGORY             | ANY STATUS         | ✓ ANY BRAND      | All Ir                   | ventory 👻            | Qty more than 0 🗸 |
| Location C               | Category SKU       | ltern            | Cond.                    | Price Quanti         | ty Status 🗆       |

### Start an Inventory Batch + Choose Defaults

Select the desired location from the location dropdown then click + **Add Inventory**. This will open a window for entering Store Owned inventory.

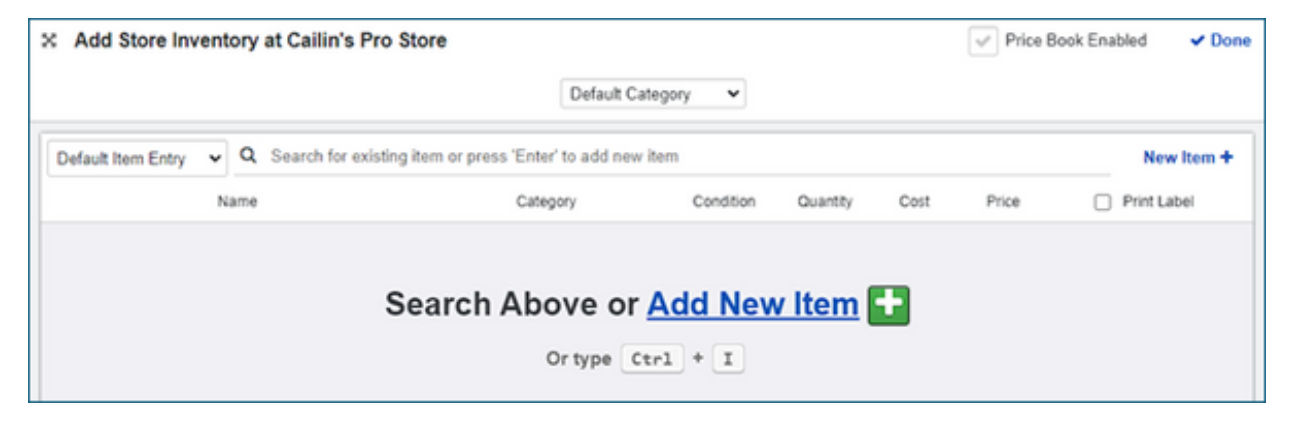

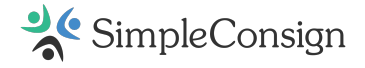

### **Enter Inventory**

When you are ready to enter inventory, you can click **New Item** +, use the keyboard shortcut **Ctrl** + **i**, or if you haven't moved your cursor from the search field – press **Enter**.

| × Add Store Inventory a | at Cailin's Pro Store    | Ð                             |            |          |      | Price B | ook Enabled V Done |
|-------------------------|--------------------------|-------------------------------|------------|----------|------|---------|--------------------|
|                         |                          | Default Cat                   | egory 👻    |          |      |         |                    |
| Default Item Entry 🗸 Q  | Search for existing item | or press 'Enter' to add new i | tem        |          |      |         | New Item +         |
| Name                    |                          | Category                      | Condition  | Quantity | Cost | Price   | Print Label        |
| -                       |                          | UNCATEGORIZED                 | Used       | 1        | 0.00 | 0.00    | 🗆 🗈 Copy 💌         |
|                         | 0                        | UNCATEGORIZED V               | Vsed Vsed  | 1        | 0.00 | 0.00    |                    |
| Brand                   | Color                    | Size UPCs                     |            |          |      |         |                    |
| Extra Information       | E                        | xisting Quantity              |            |          |      |         |                    |
| Vendor 🗸                |                          | >                             | E-Commerce | e Item   |      | MSRP    | 0.00               |
| Compare Price           |                          |                               |            |          |      |         |                    |

- **Copy** Will make a copy of an item that will be given its own SKU.
- X (Remove) Will delete the specified item from the Add Store Inventory screen.

### **Submit Inventory Batch**

After you've filled out the item's details, you can add more items using one of the shortcuts outlined above. Click **Done** when you have finished entering all your items. If you'd like to print labels for all the items you've just entered, check the **Print All** checkbox by the **Done** button first.

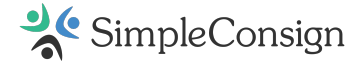

# **Checkout** Tab

### **Open the Terminal**

The Terminal must be open to make sales. If you're unfamiliar with that process, please review the <u>Open a Terminal</u> article to learn more.

If you see the following message, you need to open the terminal before continuing.

### TERMINAL CLOSED FOR TRANSACTIONS

To open, click on Admin tab, click Open Terminal button, and enter amount of cash you are opening register with

### Add an Item to a Transaction

There are four ways to add an item to a transaction:

- 1. Scanning the Barcode.
- 2. Searching for the Item.
- 3. Line-Item Entry.
- 4. Add New Item Shortcut (usually used in antique malls).

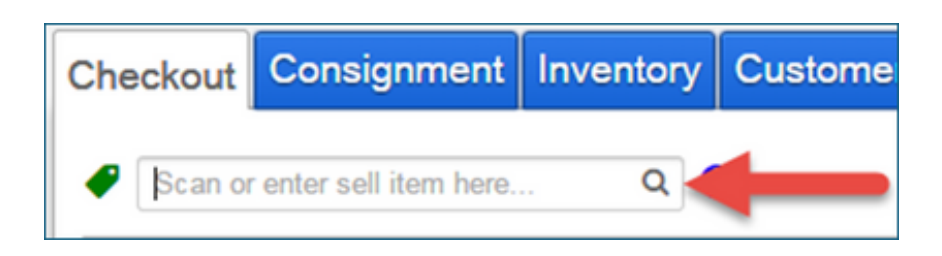

### Scanning the Barcode

First, click inside the search bar next to the green tag. Then scan the barcode or enter the SKU. The item will automatically be added to the transaction.

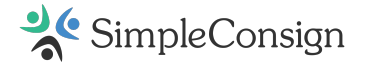

### Searching for the Item

Click inside the search bar next to the green tag. Type in a short description of the item name you want to find and press the "Enter" key.

| P | Shirt | Q |
|---|-------|---|
|---|-------|---|

SimpleConsign will search your inventory and display the search results. If no items match your search, a new blank item will be added to the transaction. You can enter the item details to quick add the item to the sale.

| lease select the ite | m you are k                                    | ooking for                                                                               |                                                   |            |                                        |                       |   |
|----------------------|------------------------------------------------|------------------------------------------------------------------------------------------|---------------------------------------------------|------------|----------------------------------------|-----------------------|---|
| Category             | SKU                                            | Name                                                                                     | Condition                                         | Quantity   | Price                                  | Status                |   |
| CLOTHING             | ND1SAH                                         | Chase Authentics Clint Bowyer Big & Tall Edge T-<br>Shirt                                | Used                                              | 0          | \$13.50                                | ACTIVE                | Â |
| CLOTHING             |                                                | CLEVELAND INDIANS kids T-shirt baseball Grady<br>Sizemore                                | New                                               | 1          | \$2.00                                 |                       |   |
| CLOTHING             | 1NWVY6                                         | New Nhl Los Angeles Kings T Shirt Mens X Large                                           | New                                               | 2          | \$1.70                                 | ACTIVE                |   |
| CLOTHING             | SYQ5SD                                         | New University Of Minnesota T Shirt Girls Medium                                         | Used                                              | 1          | \$1.09                                 | ACTIVE                |   |
| CLOTHING             | ZCSQBP                                         | New Wt Dominicana #24 M Ramirez T Shirt Boys M<br>10/12                                  | Used                                              | 0          | \$0.73                                 | ACTIVE                |   |
| CLOTHING             | 4ZXXRF                                         | New Wt Nascar Dale Earnhardt #3 Ls T Shirt Boys 8                                        | Used                                              | 0          | \$1.06                                 | ACTIVE                |   |
| CLOTHING             | LFBZYD                                         | New Wt Nascar Matt Kenseth #17 T Shirt Mens<br>Large !!                                  | Used                                              | 2          | \$1.03                                 | ACTIVE                |   |
| Try A<br>(new s      | nother Sear<br>earch by differ<br>search term) | ch Found My Item Adde<br>ent (select item, adds to qty if (new iter<br>adding inventory) | l Similar Iten<br>m, new SKU, ner<br>w same data) | n<br>w sty | Enter Item I<br>(enter item in<br>myse | Manually<br>formation |   |

If you did not find the item you were looking for you can click the **Try Another Search** button and search again. If you find your item and wish to add it to the transaction, either double click on the item or select it by clicking it once and then clicking the **Found My Item** button.

You can add a new item to your inventory from here. If you wish to take some of the details from another item that had been previously entered, you can select that item and click the **Add Similar Item** button and edit the details from there. You can also add a blank item that will have the name of whatever you searched for by clicking the **Enter Item Manually** button and you can fill in the rest of the details.

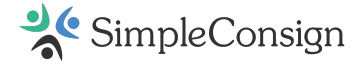

### Line-Item Entry

The line-item entry feature streamlines the process of adding items to a transaction during checkout. It includes clearly labeled column headers to help you quickly view and input key item details.

| Checkout  | Consignment           | Inventor | y Cu   | stomer         | Returns    | Transact      | ion Laya     | away     | Admin |       |     |
|-----------|-----------------------|----------|--------|----------------|------------|---------------|--------------|----------|-------|-------|-----|
| Scan or   | enter sell item here. | Q        | + Sell | 0              |            | 🤗 Scan        | or enter buy | ritem he | re    | a +   | Buy |
| Consignor | Item Name             |          |        | Catego<br>UNCA | ntegori: ~ | Discount<br>% | Quantity     | Price    | Total | Price | I   |
|           |                       |          |        |                |            |               |              |          |       |       |     |
|           |                       |          |        |                |            |               |              |          |       |       |     |
|           |                       |          |        |                |            |               |              |          |       |       |     |

You can navigate through the entry fields by tabbing over to populate the required information. Press "Enter" to finalize the item and add it to the transaction. A new entry line will automatically appear if you need to add additional items.

| Checkout   | Consignment           | Inventor | y Cu   | stomer | Returns   | Transact | ion    | Layaway        | Admin        |         |       |
|------------|-----------------------|----------|--------|--------|-----------|----------|--------|----------------|--------------|---------|-------|
| Scan or    | enter sell item here. | Q        | + Sell | 0      |           | 🥔 Scan   | or ent | er buy item h  | ere          | Q       | + Buy |
| Consignor  | Item Name             |          |        | Catego | ry        | Discount | Qua    | ntity Pric     | e Tota       | I Price |       |
| 548405 Ton | Baseball cap          |          |        | UNCA   | TEGORIZ ~ | %        |        |                |              |         |       |
| <b>F</b>   | Blue shirt            |          |        | UNCAT  | regorized |          |        | 1 <u>\$12.</u> | <u>00</u> \$ | 12.00   |       |
|            |                       |          |        |        |           |          |        |                |              |         |       |
|            |                       |          |        |        |           |          |        |                |              |         |       |

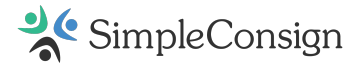

This feature is enabled by default but can be hidden if needed. To hide, click the "three dots" icon and select **Hide Line Entry Area**.

| Checkout  | Consignment          | Inventor | y Cu   | stomer | Returns   | Transacti | on Laya      | away Ad       | min       |      |
|-----------|----------------------|----------|--------|--------|-----------|-----------|--------------|---------------|-----------|------|
| Scan or   | enter sell item here | . Q      | + Sell | 0      |           | 🧳 Scan d  | or enter buy | item here     | Q         | + Bu |
| Consignor | Item Name            |          |        | Catego | ry        | Discount  | Quantity     | Price         | Total Pri | ce i |
|           |                      |          |        | UNCA   | TEGORI2 ~ | %         | Bulk F       | rice Override |           |      |
| <b>b</b>  | Blue shirt           |          |        | UNCAT  | regorized |           | Hide L       | ine Entry Are | a         |      |

### Add New Item Shortcut (antique mall shortcut)

This shortcut allows you to add an item to your inventory and sell it in the same transaction and is often used in antique malls. Click inside the search area next to the green tag and type in an item using the following format: "**ConsignorID Price ItemName**". See example below.

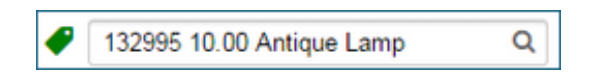

Important Note: The dollar amount must include two decimal places, as shown above.

Press the "Enter" key and a new item will be added to the transaction. You can then click on the item and fill in any additional information.

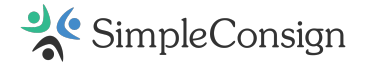

### How To Discount at Checkout

### **Types of Checkout Discounts**

### **Item Discount**

### Percentage

You can discount an item by a percentage by clicking to expand the item at checkout and selecting the **Percent** option for **Discount**. The percentage entered will only be applied to that item.

| Scan or enter                 | r sell item here    | Q +          | Sell 🚯  |          | Ø Scan or ent | er buy item here | Q + Buy    | Customer         |          |
|-------------------------------|---------------------|--------------|---------|----------|---------------|------------------|------------|------------------|----------|
| Concerned Ite                 | m                   |              |         |          |               |                  | Price      | Search for a cu  | stomer   |
|                               |                     |              |         |          |               |                  |            | Layaway          |          |
| <ul> <li>JEWELRY A</li> </ul> | S IS (David Yurman, | , men, 8, 18 | k Gold) |          |               | 10% OFF          | \$134.10   |                  |          |
| Category                      | JEWELRY             | ~            |         | Consigno | r             |                  |            | Current Tra      | nsaction |
| Name                          | AS IS               |              |         |          |               |                  |            | Discount %       | 0        |
| Family Group                  | Men 👻               |              |         |          |               |                  |            | Discount Total   | \$ 14.9  |
| Brand                         | David Yurman        |              |         |          |               |                  |            | Buy Total        | \$ 0.0   |
| Color                         | 18k Gold            |              |         |          |               |                  |            | Sell Total       | \$ 134.1 |
| Size                          | 8                   |              |         |          |               |                  |            | Service Total    | \$ 0.0   |
| UPCs                          |                     |              |         |          |               |                  |            | Gift Card Total  | \$ 0.0   |
| Description                   |                     |              |         |          |               |                  |            | Sub Total        | \$ 134.1 |
| SKU                           |                     |              |         |          |               |                  |            | Sales Tax        | \$ 0.0   |
| Used                          |                     |              |         |          |               |                  |            | Grand Total      | \$ 134.1 |
| Retail                        | \$ 149.00           |              |         |          |               |                  |            | ✓ Online Sale    | (No Tax) |
| Quantity                      | 1                   |              |         |          |               |                  |            | Override Sales T | ax       |
| Discount                      | Percent     Amos    | ant          |         |          |               |                  |            | No Override      |          |
|                               | % 10                |              |         |          |               |                  |            | No oremoe        |          |
| Close                         | $\sim$              |              |         |          |               | Copy Ite         | m X Remove |                  |          |
| 🤗 Sell Item 🛐                 |                     |              |         |          |               |                  |            |                  |          |
| _                             |                     |              |         |          |               |                  |            |                  |          |

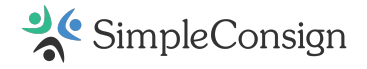

### Amount

To discount by a specific amount, choose the **Amount** option for discount. The amount will reduce the item's sell price.

| Checkout                                                     | Consignment                               | Inventory      | Customer   | Returns  | Transactio  | n Service        | Layaway      | Admin |                                                                                                    |                                                                                                    |                                      |
|--------------------------------------------------------------|-------------------------------------------|----------------|------------|----------|-------------|------------------|--------------|-------|----------------------------------------------------------------------------------------------------|----------------------------------------------------------------------------------------------------|--------------------------------------|
| Scan or er                                                   | nter sell item here.                      | Q +            | Sell 🚯     |          | Ø Scan or e | enter buy item h | ere O        | + Buy | Customer                                                                                             |                                                                                                    |                                      |
| Consignor                                                    | ltem                                      |                |            |          |             |                  | Price        | 0     | Search for a cu                                                                                      | stomer                                                                                                    |                                      |
| - JEWELRY                                                    | AS IS (David Yum                          | nan, men, 8, 1 | k Gold)    |          |             |                  | \$129        | .00   | 🗸 Layaway                                                                                            |                                                                                                    |                                      |
| Category                                                     | JEWELRY                                   | ~              |            | Consig   | nor         |                  |              |       | Current Tra                                                                                          | nsaction                                                                                                    |                                      |
| Name<br>Family Group                                         | AS IS<br>Men                              |                |            |          |             |                  |              |       | Discount %<br>Discount Total                                                                         | 0<br>\$ 2                                                                                                    | 0.0                                  |
| Brand<br>Color<br>Size<br>UPCs<br>Description<br>SKU<br>Used | David Yurm.<br>18k Gold<br>8              | in             |            |          |             |                  |              |       | Buy Total<br>Sell Total<br>Service Total<br>Gift Card Total<br>Sub Total<br>Sales Tax<br>Grand Total | \$ 12<br>\$ 12<br>\$ 0<br>\$ 0<br>\$ 12<br>\$ 0<br>\$ 12<br>\$ 0<br>\$ 12<br>\$ 0<br>\$ 12<br>\$ 0<br>\$ 0<br>\$ 0<br>\$ 0<br>\$ 0<br>\$ 0<br>\$ 0<br>\$ 0<br>\$ 0<br>\$ 0 | 9.00<br>9.00<br>0.00<br>9.00<br>9.00 |
| Retail<br>Quantity<br>Discount                               | \$ 149.00<br>1<br>Percent @ A<br>\$ 20.00 | mount          |            |          |             | (2) Cop          | / Item X Re  | move  | Override Sales Ti     No Override                                                                    | (No Tax                                                                                                    | `                                    |
| Complete Tr                                                  | ansaction                                 | cel Transactio | n Save Tra | nsaction | Sell Gif    | t Card           | Reward Point | ts    |                                                                                                    |                                                                                                    |                                      |

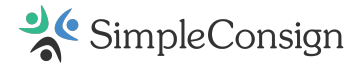

### **Transaction Discount**

### Percentage

You can discount all items on the transaction by a specific percentage in the **Current Transaction** box to the right – **Discount %**.

| Checkout  | Consignme         | nt Inven     | tory        | Customer | Returns  | Transaction   | Service       | Layaway     | Admin   |                                                                                                    |                                                          |                                                            |
|-----------|-------------------|--------------|-------------|----------|----------|---------------|---------------|-------------|---------|----------------------------------------------------------------------------------------------------|----------------------------------------------------------|------------------------------------------------------------|
| Scan or   | enter sell item h | ere          | <b>a</b> +s | ell 🚯    |          | # Scan or ent | er buy item t | here C      | t + Buy | Customer                                                                                             |                                                          |                                                            |
| Consignor | ltem              |              |             |          |          |               |               | Pric        | •       | Search for a cu                                                                                      | stom                                                     | er                                                         |
| → JEWELI  | RY AS IS (David   | Yurman, mer  | n, 8, 18k   | Gold)    |          |               | 15            | 5% OFF \$1  | 26.65   | Layaway                                                                                              |                                                          |                                                            |
|           |                   |              |             |          |          |               |               |             |         | Current Tra                                                                                          | nsac                                                     | tion                                                       |
|           |                   |              |             |          |          |               |               |             |         | Discount %<br>Discount Total                                                                         | 1                                                        | 15<br>\$ 22.35                                             |
|           |                   |              |             |          |          |               |               |             |         | Buy Total<br>Sell Total<br>Service Total<br>Gift Card Total<br>Sub Total<br>Sales Tax<br>Grand Total | \$<br>\$<br>\$<br>\$<br>\$<br>\$<br>\$<br>\$<br>\$<br>\$ | 0.00<br>126.65<br>0.00<br>0.00<br>126.65<br>0.00<br>126.65 |
|           |                   |              |             |          |          |               |               |             |         | ✓ Online Sale                                                                                        | (No                                                      | Tax)                                                       |
|           |                   |              |             |          |          |               |               |             |         | Override Sales T                                                                                     | ах                                                       |                                                            |
|           |                   |              |             |          |          |               |               |             |         | No Override                                                                                          |                                                          | ~                                                          |
| Sell Item |                   | Cancel Trans | action      | Said In  | esection | Ball Car      |               | Reward Poin |         |                                                                                                    |                                                          |                                                            |

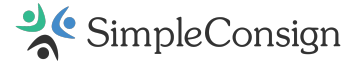

### Coupon

**Important Note:** The discount methods above will decrease the amount the consignor will get. The split is calculated based on what an item sells for, not the retail price. If you'd like to discount a transaction and not impact the consignor's split, use the coupon method.

You can create an item with a negative retail value and add it to the transaction.

| Checkout              | Consignment           | Inventory      | Customer    | Returns  | Transaction  | Service        | Layaway      | Admin  |                                                                                                    |                                                                                                    |                                                      |
|-----------------------|-----------------------|----------------|-------------|----------|--------------|----------------|--------------|--------|----------------------------------------------------------------------------------------------------|----------------------------------------------------------------------------------------------------|------------------------------------------------------|
| Scan or               | enter sell item here. | Q +            | Sell ()     |          | Ø Scan or en | ter buy item I | here C       | t +Buy | Customer                                                                                             |                                                                                                    |                                                      |
| -                     | Item                  |                | _           |          |              |                | Pric         |        | Search for a cu                                                                                      | storr                                                                                                    | ier -                                                |
| A ICANEL              |                       |                | et C.145    |          |              |                |              | *      | - Layaway                                                                                            |                                                                                                    |                                                      |
| JEWEL                 | KTASIS (David Tun     | man, men, a, 1 | ak Gold)    |          |              |                | 31           | 49.00  |                                                                                                    |                                                                                                    |                                                      |
| UNCAT                 | EGORIZED Coupon       |                |             |          |              |                | (5           | 5.00)  | Current Tra                                                                                          | nsac                                                                                                    | tion                                                 |
|                       |                       |                |             |          |              |                |              |        | Discount %<br>Discount Total                                                                         |                                                                                                    | 0<br>\$ 5.0                                          |
|                       |                       |                |             |          |              |                |              |        | Buy Total<br>Sell Total<br>Service Total<br>Gift Card Total<br>Sub Total<br>Sales Tax<br>Grand Total | \$<br>\$<br>\$<br>\$<br>\$<br>\$<br>\$<br>\$<br>\$<br>\$<br>\$<br>\$<br>\$<br>\$<br>\$<br>\$<br>\$<br>\$<br>\$ | 0.0<br>144.0<br>0.0<br>144.0<br>0.0<br>144.0<br>Tax) |
|                       |                       |                |             |          |              |                |              |        | Override Sales T<br>No Override                                                                      | ax                                                                                                    |                                                      |
| Sell Item<br>Complete | 1<br>Transaction      | cel Transactio | on Save Tra | nsaction | Sell Gift (  | Card Use       | Reward Point | 5      |                                                                                                    |                                                                                                    |                                                      |

Using this method will deduct a specified amount from the transaction, but the selling price of the item stays the same.

### **Impacts on Store Split**

**Stacked discounts**: When an item has both an item discount and a transaction discount, the item discount is applied first then the transaction discount is applied to the already discounted price.

The store split is calculated based on the price the item sells for. Ex: If you sell a \$10 item for \$8, the split will be calculated from the \$8 selling price instead.

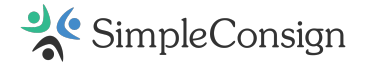

# Add a Customer to a Transaction

In Terminal, navigate to the **Checkout** tab and make sure the <u>terminal is open</u>.

| Checkout Consignment Inventory Customer Returns Transaction Service Layaway Admin                                | Terminal | Callin's Pro St Front Desk            |                               | WHAT'S NEW            | SUPPORT USER GUIDE | PRINTERS ADMIN |
|----------------------------------------------------------------------------------------------------|----------|---------------------------------------|-------------------------------|-----------------------|--------------------|----------------|
| Scan or enter sell item here Q + Sell      Construction item here Q + Buy     Customer     Search for a customer |          | Checkout Consignment Inventory Cu     | ustomer Returns Transaction S | ervice Layaway Adm    | in                 |                |
| Consigner Item Price Search for a customer                                                                       |          | Scan or enter sell item here Q + Sell | Scan or enter                 | buy item here Q +     | Buy Customer       |                |
|                                                                                                    |          | Consignor Item                        | Price                         | Search for a customer |                    |                |

### Add an Existing Customer

If you'd like to associate a customer to a transaction, start typing their name into the **Customer** field and select their name from the dropdown you'll see as you start typing.

| Customer                 |  |  |  |  |  |  |  |  |
|--------------------------|--|--|--|--|--|--|--|--|
| Pet                      |  |  |  |  |  |  |  |  |
| Peter Parker             |  |  |  |  |  |  |  |  |
| Peter Quill              |  |  |  |  |  |  |  |  |
| + Add New Customer "Pet" |  |  |  |  |  |  |  |  |

Once you have a customer selected, their name will turn blue and will be underlined.

| Customer                    |   |
|-----------------------------|---|
| Peter Parker                | × |
| <ul> <li>Layaway</li> </ul> |   |

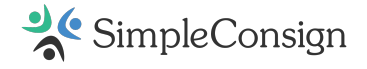

### **Add New Customers**

If this is a new customer, you can create an account by selecting the + **Add New Customer** option from the customer list.

| Customer                    |
|-----------------------------|
| Peters                      |
| + Add New Customer "Peters" |

This will open a new window to enter Customer information. Additional details <u>can be added</u> later.

| Create New Customer                   |              | ×       |
|---------------------------------------|--------------|---------|
| First Name*                           | Last Name*   |         |
| Peters                                |              |         |
| Email OPTIONAL                        |              |         |
| Phone ornow                           |              |         |
| Loyalty ID OPTIONAL                   |              |         |
| Tax Exempt ornow                      |              |         |
| <ul> <li>Enter tax ID here</li> </ul> |              |         |
|                                       | Create New C | ustomer |

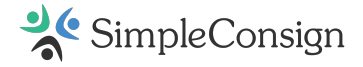

### Sell a Gift Card

To sell a gift card, go to the **Checkout** tab and click the **Sell Gift Card** button.

This will add a new item to the transaction.

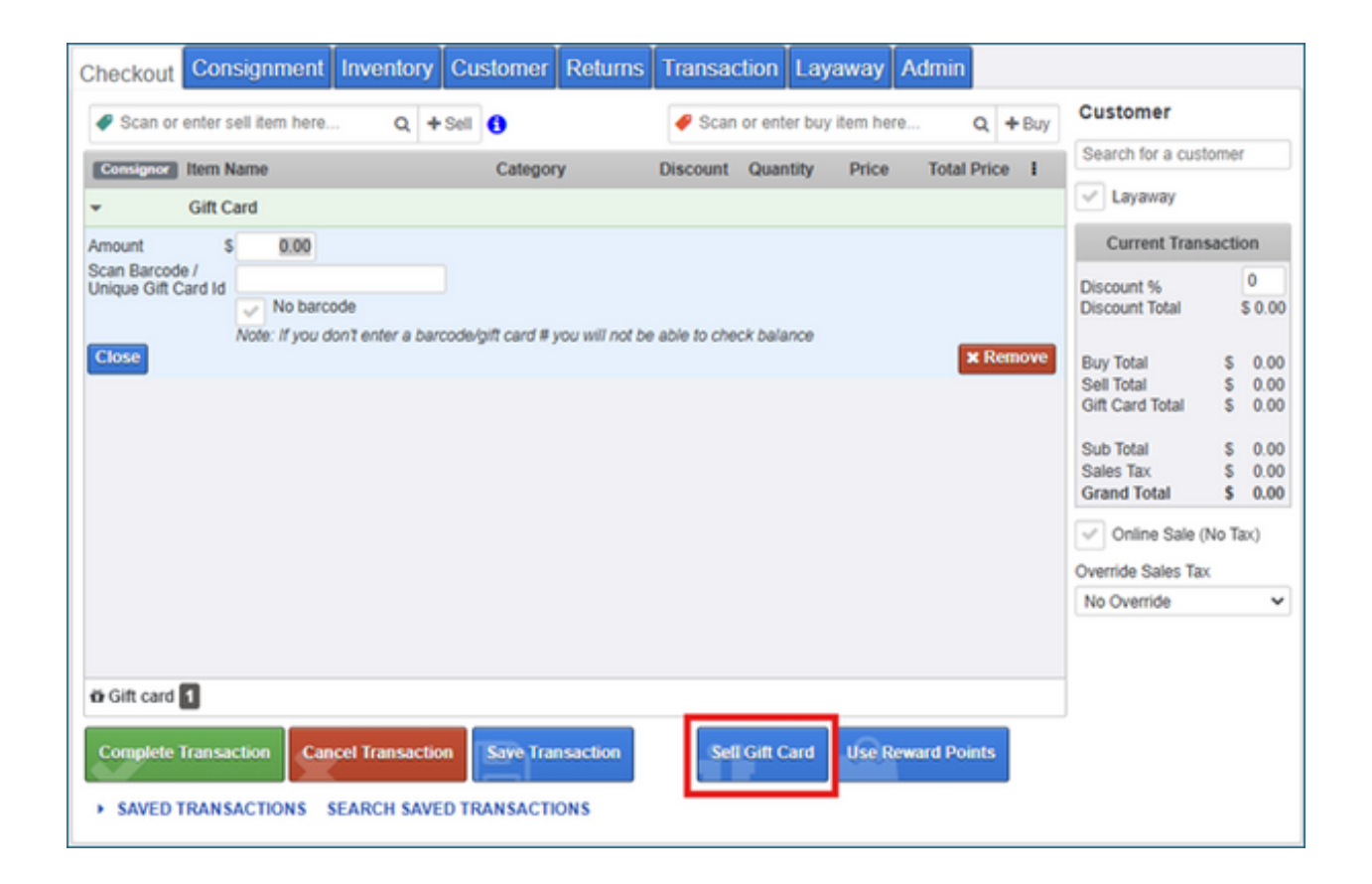

Enter the **Amount** the gift card is being sold for. Enter or scan the gift card number in **Scan Barcode** / **Unique Gift Card ID**.

If your gift cards do not have a unique ID and/or you do not want SimpleConsign to track gift card balances, you can check the **No barcode** checkbox.

Gift cards are not taxed and are not considered sales until they are redeemed. Once you have entered the Gift card details, you can continue to add items to the sale or complete the transaction.

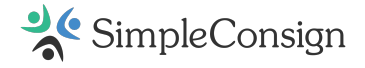

### **Accept Payment for a Transaction**

When you're ready to complete the transaction, click the **Complete Transaction** button. This will open the payment screen.

| Checkout Consignment Inventory Customer Returns Transaction Layaway Admin                 |                                                                                                    |
|-------------------------------------------------------------------------------------------|----------------------------------------------------------------------------------------------------|
| Scan or enter sell item here Q + Sell      Scan or enter buy item here Q + Buy            | Customer                                                                                                    |
| Consignor Item Price                                                                      | Brock Peters X                                                                                                    |
| RR01 CLOTHING JEANS     \$12.00                                                           | <ul> <li>Layaway</li> </ul>                                                                                                    |
| JEWELRY Infinity Knot Diamond Necklace (6, 18kt Yellow Gold)     \$350.00                 | Current Transaction                                                                                                    |
|                                                                                           | Discount % 0<br>Discount Total \$ 0.00<br>Buy Total \$ 0.00<br>Self Total \$ 362.00<br>Gift Card Total \$ 362.00<br>Sub Total \$ 362.00<br>Sales Tax \$ 0.60<br>Grand Total \$ 362.60<br>♥ Online Sale (No Tax) |
|                                                                                           | No Override Sales Tax<br>No Override View Price Book                                                                                                    |
| Complete Transaction Cancel Transaction Save Transaction Sell Gift Card Use Reward Points |                                                                                                    |

Choose the payment method and click **Complete Transaction**. The \$ buttons on the right are quick keys for adding cash payment.

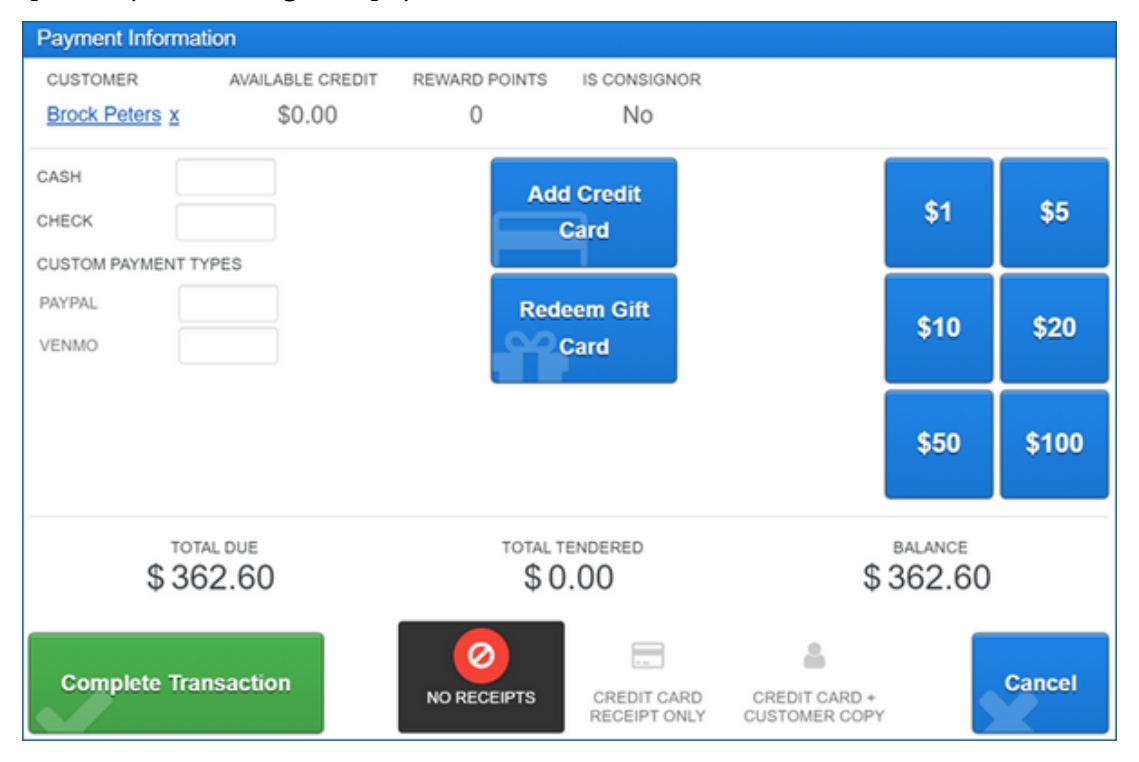

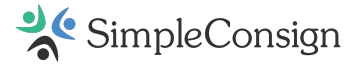

To add custom payment types, see the <u>Payment Type Options</u> section.

### Available Credit

Available Credit is the total amount of money the customer has available to spend in store. The amount is based on customer store credit and (if they're also a consignor) consignor balance. If your company is multi-location and has **Use customer store credit** and/or **Use consignor balance across locations** enabled, then **Available Credit** will be the total amount available to spend in store across all locations. If in one location, there's a balance of (\$100.00) and another location has a balance of \$50 then the consignor will not have any available credit.

### **Examples:**

- John Smith is a consignor with \$50 in consignor balance and the store offers 10% in additional store credit percentages. He has no money in customer store credit. His available credit would be \$55.
  - \$50 in consignor balance + \$5 in additional store credit (10% of \$50)
- Cody Martin is a consignor with \$50 in consignor balance and \$25 in customer store credit. The store does not offer additional store credit percentages. His available credit would be \$75
  - \$50 in consignor balance + \$25 in customer store credit

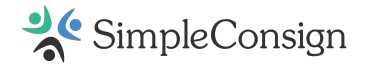

# **Check Gift Card Balance**

To check the balance of a gift card that was sold in SimpleConsign, navigate to the **Admin** tab in the Terminal.

Scan the barcode or type in the gift card number in the gift card field. Then, click the **Check Gift Card Balance** button.

| Checkout    | Consignment        | Inventory    | Customer                | Returns   | Transaction   | Service    | Layaway | Admin |
|-------------|--------------------|--------------|-------------------------|-----------|---------------|------------|---------|-------|
| Close Terr  | ninal 💿 Add C      | ash To Drawe | r 🐢 With                | draw Cash | ✓ Run End Of  | Day Proces | s       |       |
| GIFT        | CARD LOOKUP        | TRAJ         | (IA PRINT SERVICE       | ES        | REMOTE SUP    | ]          |         |       |
| IIII Gift C | ard Number / Barcc |              | <b>EDNA</b><br>0.9.9.14 |           | SimpleHo      | elp        |         |       |
| Check 0     | Sift Card Balance  |              | Up to date              |           | Download Remo | te Support |         |       |

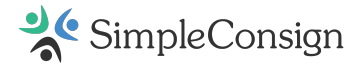

# Void a Sale

To Void a Sale, go to the **Transaction** tab, find your transaction, and double-click it. Click the **Void Transaction** button at the bottom right and enter the REASON FOR VOID.

| Invoice 25    | 92                 |                        |                      |          |            |        |               |       |           |            |     |
|---------------|--------------------|------------------------|----------------------|----------|------------|--------|---------------|-------|-----------|------------|-----|
| LOCATION<br>J | DATE<br>12/20/2023 | TERMINAL<br>Front Desk | CASHIER<br>Joe Owner |          |            |        |               |       |           |            | X   |
| Type S        | iku                | Name                   | •                    | Quantity | Item Price | Cost   | Discount      | Pr    | ce        | Date       |     |
| / <u>1X</u>   | RC7U               | WINE GLASS W           | /ine glass 1         | 1        | \$11.00    | \$0.00 |               | \$11  | .00 12    | /20/2023   |     |
|               |                    |                        |                      |          |            |        |               |       |           |            |     |
|               |                    |                        |                      |          |            |        |               |       |           |            |     |
|               |                    |                        |                      |          |            |        |               |       |           |            |     |
|               |                    |                        |                      |          |            |        |               |       |           |            |     |
| Payments      | \$ 11.00           |                        |                      |          |            | Buy    | Total \$      | 0.00  | Sub Total | \$ 11.0    | 0   |
| mo            | 0 11.00            |                        |                      |          |            | Sel    | I Total \$    | 11.00 | Sales Tax | \$ 0.0     | 0   |
|               |                    |                        |                      |          |            | Gift   | Card Total \$ | 0.00  | Grand Tot | al \$ 11.0 | 0   |
| 🖶 Print F     | teceipt 🖬 Git      | ft Receipt             |                      |          |            |        |               |       | × Void    | fransact   | ion |

**Important Note:** You cannot Void a transaction after the End of Day Process has been completed. Instead, process the refund through the **Returns** tab.

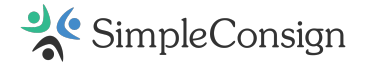

# Returns

The **Returns** tab is used to refund money for an item that has been sold.

| Checkout Consignment Inventory Custom |                        |               |     | Returns | Transaction | Layaway | Admin      |            |
|---------------------------------------|------------------------|---------------|-----|---------|-------------|---------|------------|------------|
| Returns                               |                        |               |     |         |             |         | Custom     | er Lookup  |
| Scan Barcod                           | le or Enter transactio | on invoice ID |     |         | Q           |         | Search for | a customer |
|                                       | Name                   |               | SKU |         | UPC         | Price   | Quantity   | Return     |

To make a return, you must first have the receipt or the invoice number. If you do not have a receipt, you must find the invoice number.

You can find the invoice number several different ways:

- If you associated the transaction to a customer, you can find the invoice number by navigating to the <u>Customer tab</u>, searching for the consignor, and viewing their transaction history.
- Scan the tag of the item into the search field of the <u>Inventory tab</u>, click on the item, and then select the **View Transaction** link under the item's history.

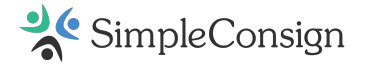

You cannot scan the barcode/SKU in this search box. You must use the barcode on the bottom of the receipt or type in the invoice number.

Once you have the invoice number or receipt, type in the invoice number or scan the barcode on the receipt to bring up the transaction.

| Checkout Consignment Inventory                          | Customer Returns | Transaction        | Layaway | / Admin  |           |
|---------------------------------------------------------|------------------|--------------------|---------|----------|-----------|
| Returns<br>Scan Barcode or Enter transaction invoice ID | INVOICE<br>0 3   | DATE<br>12/12/2023 | Sar     | Custome  | er Lookuj |
| Name                                                    | SKU              | UPC                | Price   | Quantity | Return    |
| Dinosaur hula hooping socks                             | 1JASSU           |                    | 15.00   | 1        | ~         |
| Holiday T-Rex holiday sweater                           | 6BWLR9           |                    | 28.75   | 1        |           |
|                                                         |                  |                    |         |          |           |
|                                                         |                  |                    |         | Retu     | rn Clea   |

Check the item(s) you'd like to refund and then click the **Return** button.

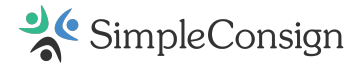

### **Store Credit Refunds**

You will only be able to refund to Store Credit if you have a customer selected. If you did not add a Customer to the Transaction when making the sale, you can add them on the Returns tab to complete the refund to Store Credit.

| heckout Consignment Inventory                           | Customer | Returns     | Transactior        | Layawa | y Admin  |           |
|---------------------------------------------------------|----------|-------------|--------------------|--------|----------|-----------|
| Returns<br>Scan Barcode or Enter transaction invoice ID | Q        | NVOICE<br>3 | DATE<br>12/12/2023 | Sa     | Custom   | er Lookup |
| Name                                                    | SKU      |             | UPC                | Price  | Quantity | Return    |
| Dinosaur hula hooping socks                             | 1JASSU   | J           |                    | 15.00  | 1        | ~         |
| Holiday T-Rex holiday sweater                           | 6BWLR    | 9           |                    | 28.75  | 1        |           |
|                                                         |          |             |                    |        |          |           |

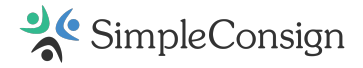

Input the refund amount into one or more of the refund methods and then click the **Complete Transaction** button.

| Payment Info | rmation    |             |             |                             |                                |        |
|--------------|------------|-------------|-------------|-----------------------------|--------------------------------|--------|
| Payout A     | mount: \$  | \$4.00      |             |                             |                                |        |
| CASH         |            |             |             |                             |                                |        |
| MC           | 0.00       | Max: \$4.00 | ×           |                             |                                |        |
| GIFTCARD     |            | BARCODE/#   | _           |                             |                                |        |
|              |            |             | No Barcode  |                             |                                |        |
| STORECREDIT  |            |             |             |                             |                                |        |
|              | PAY        | OUT TOTAL   |             |                             | BALANCE                        |        |
|              | \$         | 0.00        |             |                             | \$0.00                         |        |
|              |            |             | $\oslash$   |                             |                                |        |
| Complete     | Transactio | n           | NO RECEIPTS | CREDIT CARD<br>RECEIPT ONLY | CREDIT CARD +<br>CUSTOMER COPY | Cancel |

### **Credit Card Refunds**

You will see a refund to a credit card if a credit card was used as a payment type in the original transaction.

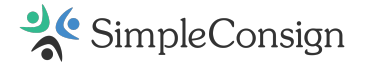

# **Close a Terminal**

### End the Day

At the end of the day, the Terminal should be closed so the expected and actual cashflow can be reconciled. On the **Admin** tab of the Terminal click **Close Terminal**.

| heckout Consignment In        | ventory Customer Returns      | s Transaction Layaway   | Admin                  |
|-------------------------------|-------------------------------|-------------------------|------------------------|
| Close Terminal 🚺 Add Cast     | n To Drawer 🛛 🖨 Withdraw Cash | 🔒 Pop Cash Drawer 🗸     | Run End Of Day Process |
| GIFT CARD LOOKUP              | SIMPLECONSIGN PRINT SERVICES  | REMOTE SUPPORT          |                        |
| IIII Gift Card Number / Barco | <b>EDNA</b><br>0.9.9.14       | SimpleHelp              |                        |
| Check Gift Card Balance       | Up to date                    | Download Remote Support |                        |
|                               |                               |                         |                        |
|                               |                               |                         |                        |
|                               |                               |                         |                        |
|                               |                               |                         |                        |

### **Count the Drawer**

The system records your starting balance, payments, and payouts throughout the day

Counting the drawer at the end of each business day helps to reconcile this process. Enter the amount collected for each listed payment type.

The credit card totals will autofill with the expected amount, but those totals should still be checked to ensure they are accurate.

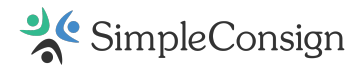

Be sure to count all cash in the drawer, including your opening amount, as it will be accounted for in the End-of-Day Process.

| Close Terminal                                 |                                         |
|------------------------------------------------|-----------------------------------------|
| Please check values below<br>charges and corre | w against actual card<br>act if needed. |
|                                                | Bill Count                              |
| Cash Ending Total                              | 0.00                                    |
| MC Total                                       | 0.00                                    |
| VISA Total                                     | 0.00                                    |
| AMEX Total                                     | 0.00                                    |
| DISC Total                                     | 0.00                                    |
| 🗄 Debit Total                                  | 0.00                                    |
| Check Total                                    | 0.00                                    |
| PayPal                                         | 0.00                                    |
| Venmo                                          | 0.00                                    |
| Close Ten                                      | minal                                   |

Once you've entered the totals, click **Close Terminal**.

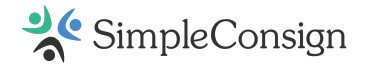

# **Complete the End of Day Process**

### **End of Day Process**

It is important that you run this process at the end of each day you are open for business.

This process compares your expected and actual totals. Your expected totals are calculated by SimpleConsign based on sales, payouts, returns, etc. Your actual totals are based on your drawer count when the Terminal was closed.

### **Ensure All Terminals Are Closed**

Before the End of Day Process can be completed, all Terminals must be closed.

**Important Note:** Closing the browser tab, logging out, and shutting down the computer will not automatically close the Terminal.

### **Begin End of Day Process**

This is a process that can be completed from either Back Office or Terminal. On the Terminal side an <u>override</u> can be setup that restricts the action to manager level users and above.

### Terminal

On the Admin tab in any Terminal you'll find the option to Run End of Day Process.

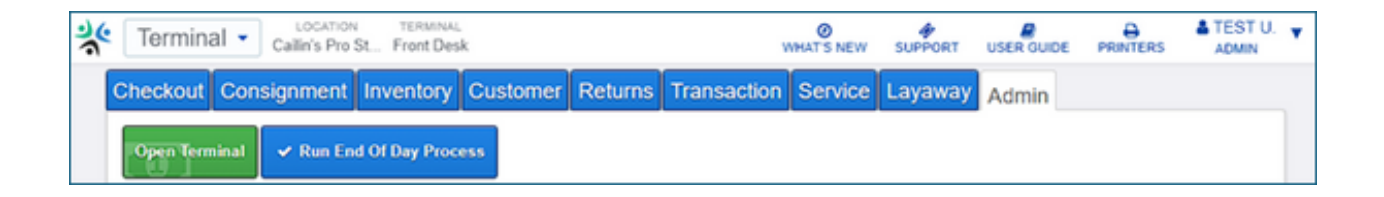

### **Back Office**

The option to **Run End Of Day Process** is also located on the **Dashboard** tab in **Back Office**. If you have a multi-location company, be sure to **select the appropriate location** from the dropdown first.

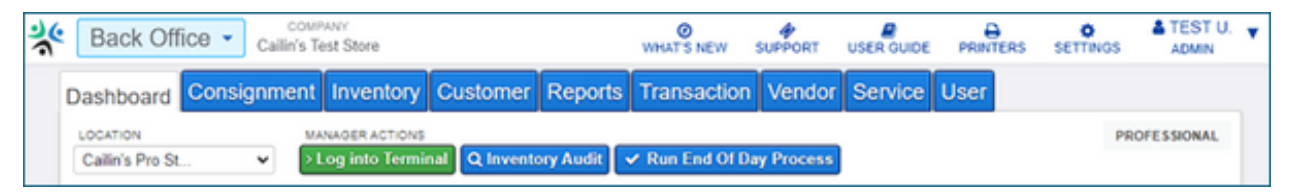

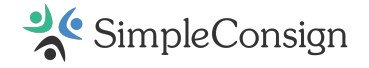

### **Complete End of Day Process**

The top half of this window displays the store totals for the day. The bottom half displays a breakdown of your individual terminals.

|                                    | s Pro Store |          |             |       |
|------------------------------------|-------------|----------|-------------|-------|
|                                    | Expected    | Actual   |             |       |
| Cash Total                         | 310.00      | 0.00     |             |       |
| Check Total                        | 0.00        | 0.00     |             |       |
| MC Total                           | 0.00        | 0.00     |             |       |
| VISA Total                         | 0.00        | 0.00     |             |       |
| AMEX Total                         | 0.00        | 0.00     |             |       |
| DISC Total                         | 0.00        | 0.00     |             |       |
| Debit Total                        | 0.00        | 0.00     |             |       |
| PayPal                             | 0.00        | 0.00     |             |       |
| Venmo                              | 0.00        | 0.00     |             |       |
| Total                              | 310.00      | 0.00     |             |       |
| Over/Short                         |             | (310.00) |             |       |
| erminal Breakdo<br>ront Desk (1192 | wm<br>6)    |          |             |       |
|                                    | Expected    | Actual   | Adjust Cash | h lin |
| Cash Total                         | 0.00        | 0.00     | Amount      | 0.00  |
| Check Total                        | 0.00        | 0.00     | Note        |       |
| MC Total                           | 0.00        | 0.00     | Adjust Cash | h Out |
| VISA Total                         | 0.00        | 0.00     | Amount      | 0.00  |
| AMEX Total                         | 0.00        | 0.00     | Note        |       |
| DISC Total                         | 0.00        | 0.00     |             |       |
| Debit Total                        | 0.00        | 0.00     |             |       |
|                                    | 0.00        | 0.00     |             |       |
| PayPal                             | 0.00        |          |             |       |
| PayPal<br>Venmo                    | 0.00        | 0.00     |             |       |
| PayPal<br>Venmo                    | 0.00        | 0.00     |             |       |
| PayPal<br>Venmo<br>Total           | 0.00        | 0.00     |             |       |

If the Terminal is Over/Short, you can recount your cash drawer, checks, and credit card receipts. Fix anything that may be off. Click **Finalize End of Day**. If you are unable to reconcile and need to come back to the process later, choose **Cancel End of Day** instead.

Once you **Finalize End of Day**, you will not be able to alter these numbers. Be sure that they are correct before finalizing.